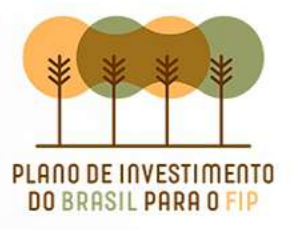

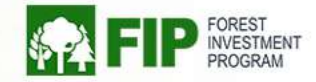

#### **WORKSHOP FIP MONITORAMENTO CERRADO**

**CAPACITAÇÃO - DADOS PRODES E DETER** João Kneipp / Rafael Favaro

FG

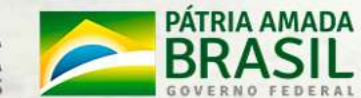

MINISTÉRIO DA CIÊNCIA, TECNOLOGIA E INOVAÇÕES

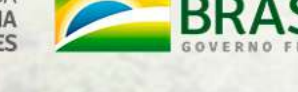

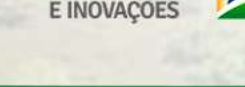

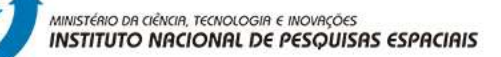

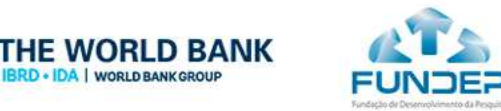

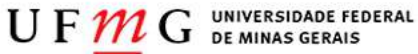

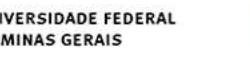

Exercício 1 - Verificação de eventos referente aos projetos de monitoramento florestal em propriedades rurais do estado do Tocantins.

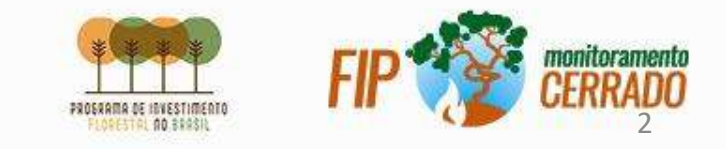

Baixe os polígonos de desmatamento (PRODES)

disponíveis em:

http://terrabrasilis.dpi.inpe.br/downloads/

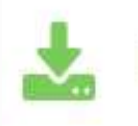

Incremento anual na supressão da vegetação nativa - Shapefile (2002/2020)

Baixe os arquivos de avisos de desmatamento

(projeto DETER) disponíveis em:

http://terrabrasilis.dpi.inpe.br/downloads/

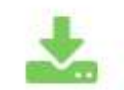

Avisos no Bioma Cerrado - Shapefile (2018/2020)

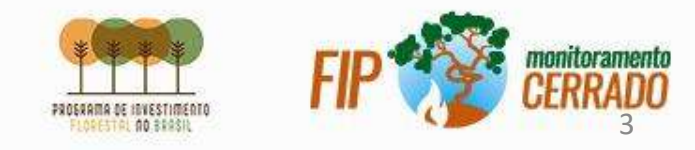

Baixe os pontos de focos de queimadas disponíveis em:

https://queimadas.dgi.inpe.br/queimadas/bdqueimadas

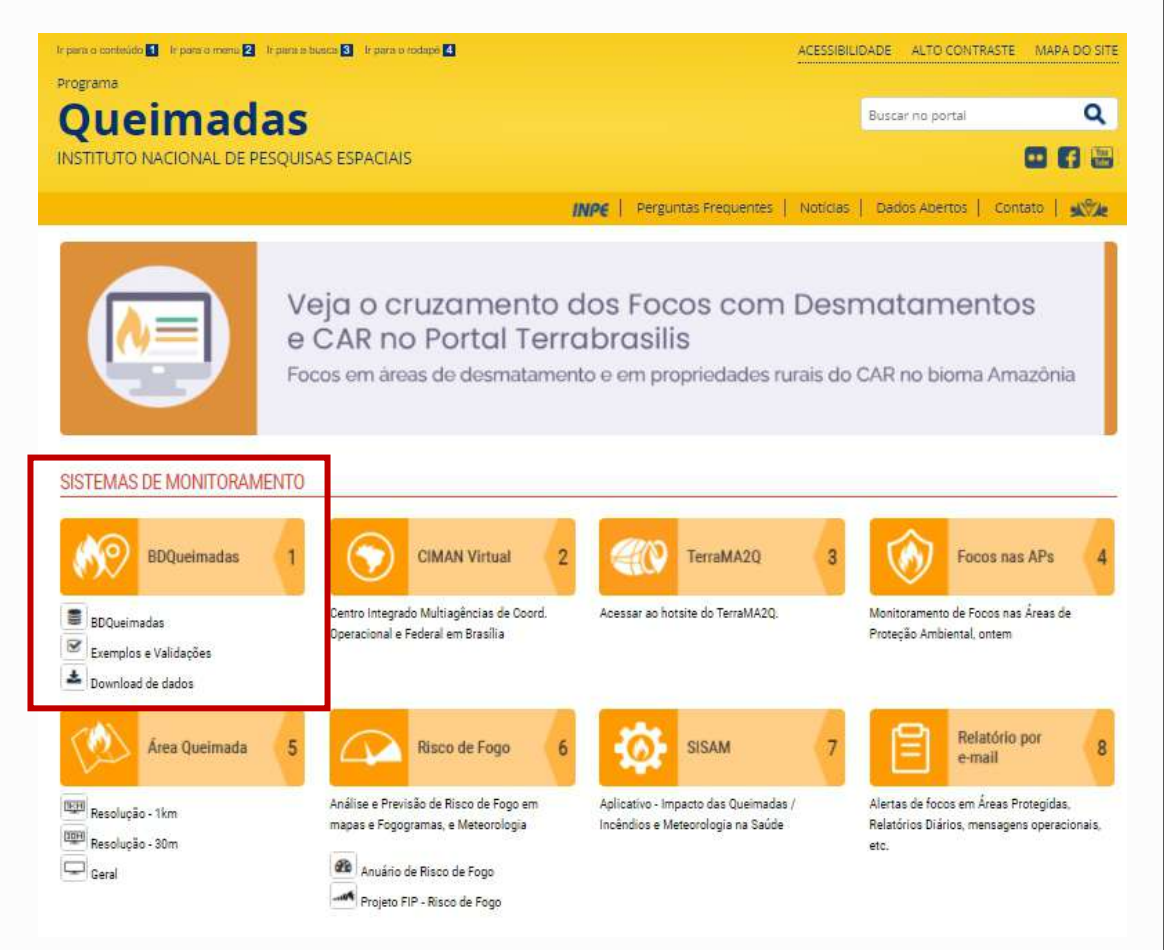

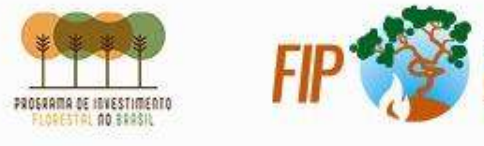

No menu esquerdo, selecione a opção "Exportar Dados "

E defina os seguintes parâmetros

Continentes: América do Sul

Países: Brasil

**Estados: Tocantins** 

Data: Início 2018/01/01, Fim 2018/12/31

Início 2019/01/01, Fim 2019/12/31

Início 2020/01/01, Fim 2020/12/31

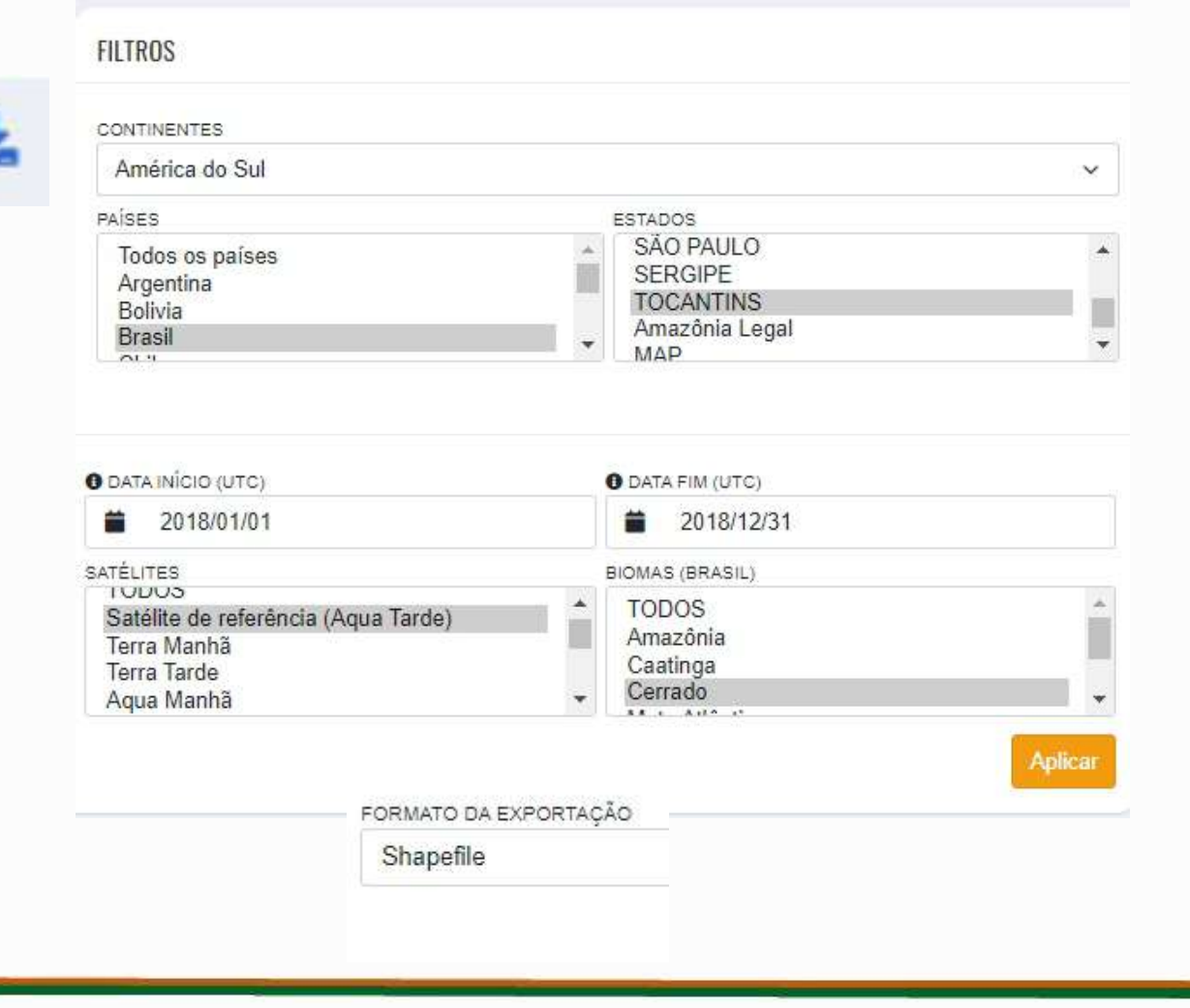

\*fique atento a sua caixa de mensagens, pois o download só começará após sua confirmação no e-mail.

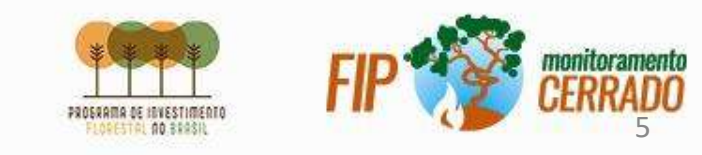

Baixe os pontos de Imoveis Rurais disponíveis em:

https://shortest.link/CARMAPBIOMAS

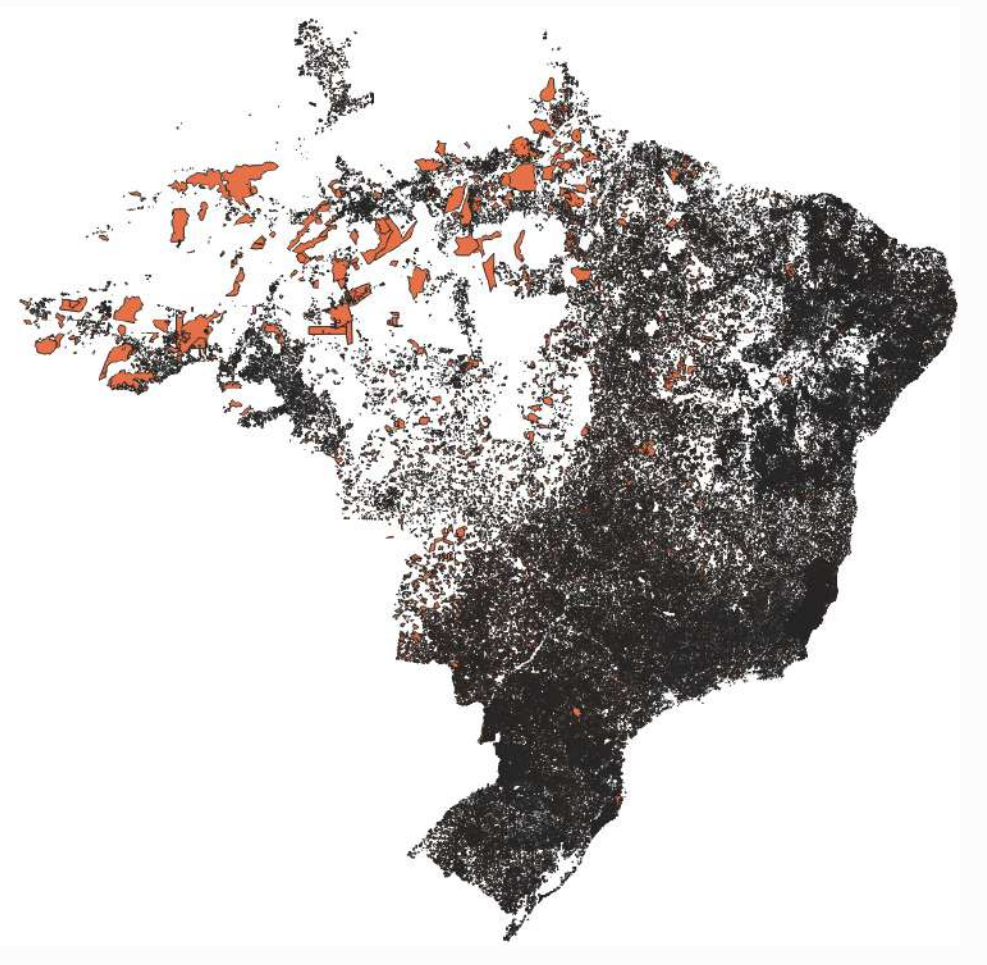

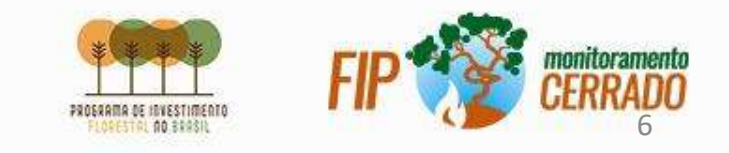

### Preparação dos Arquivos

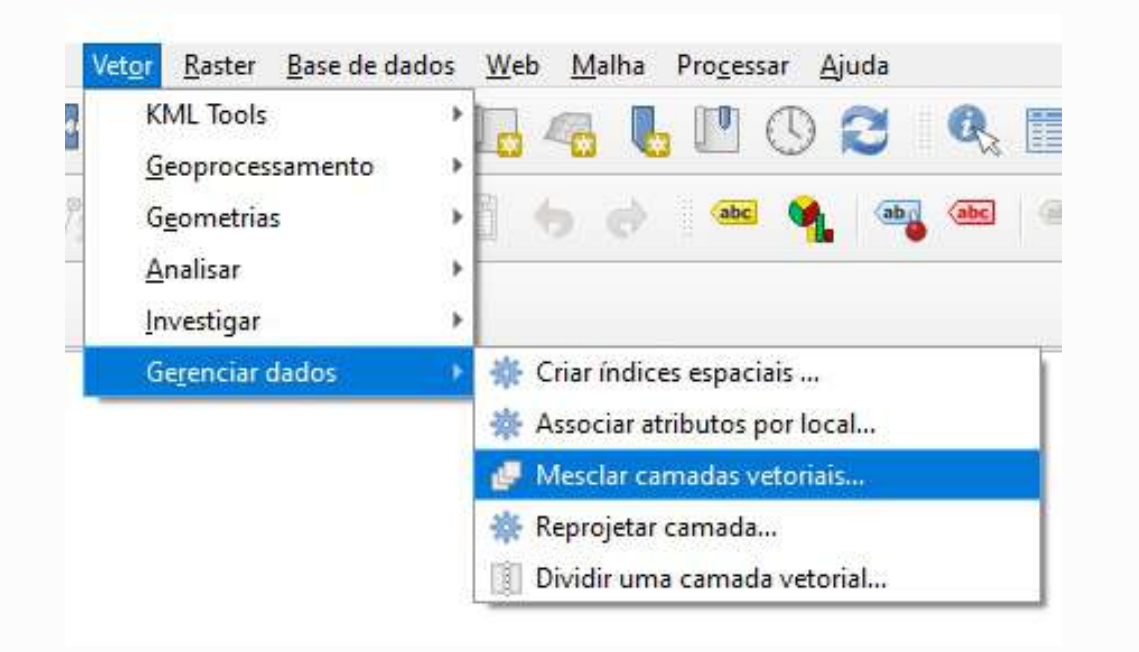

Selecione os focos de queimadas para os 3 anos e faça uma Mescla para todos os anos disponíveis V <u>Focos 2018-01-01 2018-12-31</u> V Focos 2019-01-01 2019-12-31

Focos\_2020-01-01\_2020-12-31

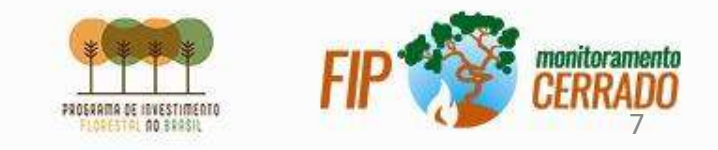

### Mesclando Camadas Vetoriais

#### Em Camadas de entrada marque as seguintes

camadas

| -arameu os | Log         |                                   |
|------------|-------------|-----------------------------------|
| Camad      | as de entra | ada                               |
| -          | 2010 01 (   | 1 2010 12 21 IEBCC 4220           |
| V Focos    | 20102-00-0  | 11 /11 S - 1/ S 1 F 0 S S / S / B |
| ✓ Focos    | 2018-01-0   | 01_2018-12-31 [EPSG:4326]         |

Selecione a SRC de destino como

EPSG - 4674

Camadas de entrada camadas vetoriais 3 selecionar entradas SRC de destino [opcional] Este algoritmo combina várias camadas vetoriais EPSG:4674 - SIRGAS 2000 - 3 do mesmo tipo de geometria em uma única Mesclado camada. €3 ..... D:/Mundo geo/EXERCICIO 2021/FocosQueimadas 2018a2020.shp Se as tabelas de atributos forem diferentes, a tabela ✓ Abrir arquivo de saída depois executar o algoritmo de atributos da camada resultante conterá os atributos de todas as camadas de entrada. Novos atributos serão adicionados para a camada original. Se as camadas de entrada contiverem valores Z ou M, a camada de saída também conterá esses valores. Da mesma forma, se qualquer uma das camadas de entrada 0% Cancelar Executar processo em Lote... Executar Close Help

Q Mesclar camadas vetoriais

Log

Parâmetros

FIP CERRADO

×

Mesclar

Salve o arquivo mesclado como

<u>"FocosQueimadas\_2018a2020"</u>

## Filtro de Dados

Adicione a camada "*yarly deforestation*" referente ao Incremento PRODES e com o botão direito faça o seguinte filtro:

expressão:

```
"state" = 'TO' AND "class_name" >= 'd2018'
```

Botão direito -> Exportar -> Salvar Feições como :

"PRODES\_TOCANTINS\_2018a2020"

| as    | •. T                                       | ۵»<br>٤ <sub>11</sub> - <mark>با</mark> ۲                                                                                                    |             |
|-------|--------------------------------------------|----------------------------------------------------------------------------------------------------|-------------|
| • • • | yearly<br>Focos<br>Focos<br>Focos<br>Focos | <ul> <li>Aproximar para camada</li> <li>Aproximar à seleção</li> <li>Mostrar na visão geral</li> <li>Mostrar contagem da feição</li> <li>Copiar camada</li> <li>Renomear Camada</li> <li>Duplicar Camada</li> <li>Remover Camada</li> <li>Mover para_inferior</li> <li>Abrir tabela de atributos</li> <li>Alternar edição</li> </ul> |             |
|       |                                            | Filtrar         Modificar fonte de dados <u>C</u> onfigurar escala de visibilidade da camada         SRC da camada         Exportar         Estilos <u>P</u> ropriedades                                                                                                    | ><br>><br>> |

Camao

✓ ✓

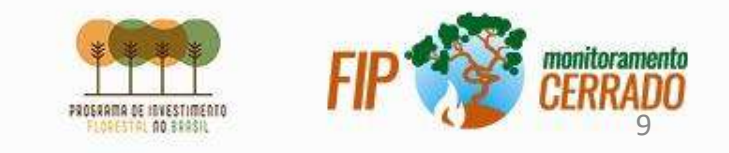

## Filtro de Dados

Adicione a camada "*Deter\_Public*" referente aos avisos DETER e com o botão direito faça o seguinte filtro:

"UF" = 'TO' AND "VIEW\_DATE" <= '2020/12/31'

Click : "OK"

Botão direito -> Exportar -> Salvar Feições como :

"DETER\_TOCANTINS\_2018a2020"

| <ul> <li>Aproximar para camada</li> <li>Aproximar à seleção</li> <li>Mostrar na visão geral</li> <li>Mostrar contagem da feição</li> </ul> |                                                                                                    |
|----------------------------------------------------------------------------------------------------|----------------------------------------------------------------------------------------------------|
| <ul> <li>Aproximar para camada</li> <li>Aproximar à seleção</li> <li>Mostrar na visão geral</li> <li>Mostrar contagem da feição</li> </ul> |                                                                                                    |
| Copiar camada<br>Re <u>n</u> omear Camada                                                                                                  |                                                                                                    |
| <u>D</u> upical Carnada <u>R</u> emover Camada     Mover para _inferior <u>A</u> brir tabela de atributos                                  |                                                                                                    |
| // Alternar edição<br>Eiltrar                                                                                                    |                                                                                                    |
| Modificar fonte de dados<br><u>C</u> onfigurar escala de visibilidade da camada<br>SRC da camada                                           |                                                                                                    |
| Exportar                                                                                                    | 3                                                                                                    |
| Estilos<br><u>P</u> ropriedades                                                                                                    | )                                                                                                    |
|                                                                                                    | Copiar camada<br>Re <u>n</u> omear Camada<br>Duplicar Camada<br>Remover Camada<br>Mover para _inferior<br>Abrir tabela de atributos<br>Alternar edição<br><u>Filtrar</u><br>Modificar fonte de dados<br><u>C</u> onfigurar escala de visibilidade da camada<br>SRC da camada<br>Exportar<br>Estilos<br><u>P</u> ropriedades |

Camad

✓ ✓

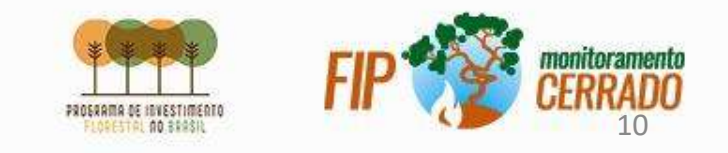

### Filtro de Dados

Adicione a camada "*dashboard\_rural-propertiesstatic-layer*" referente às propriedades rurais e com o botão direito faça o seguinte filtro:

"car\_type" = 'IRU' AND "state\_acro" = 'TO'

Click : OK

Botão direito -> Exportar -> Salvar Feições como :

"IRU\_TO"

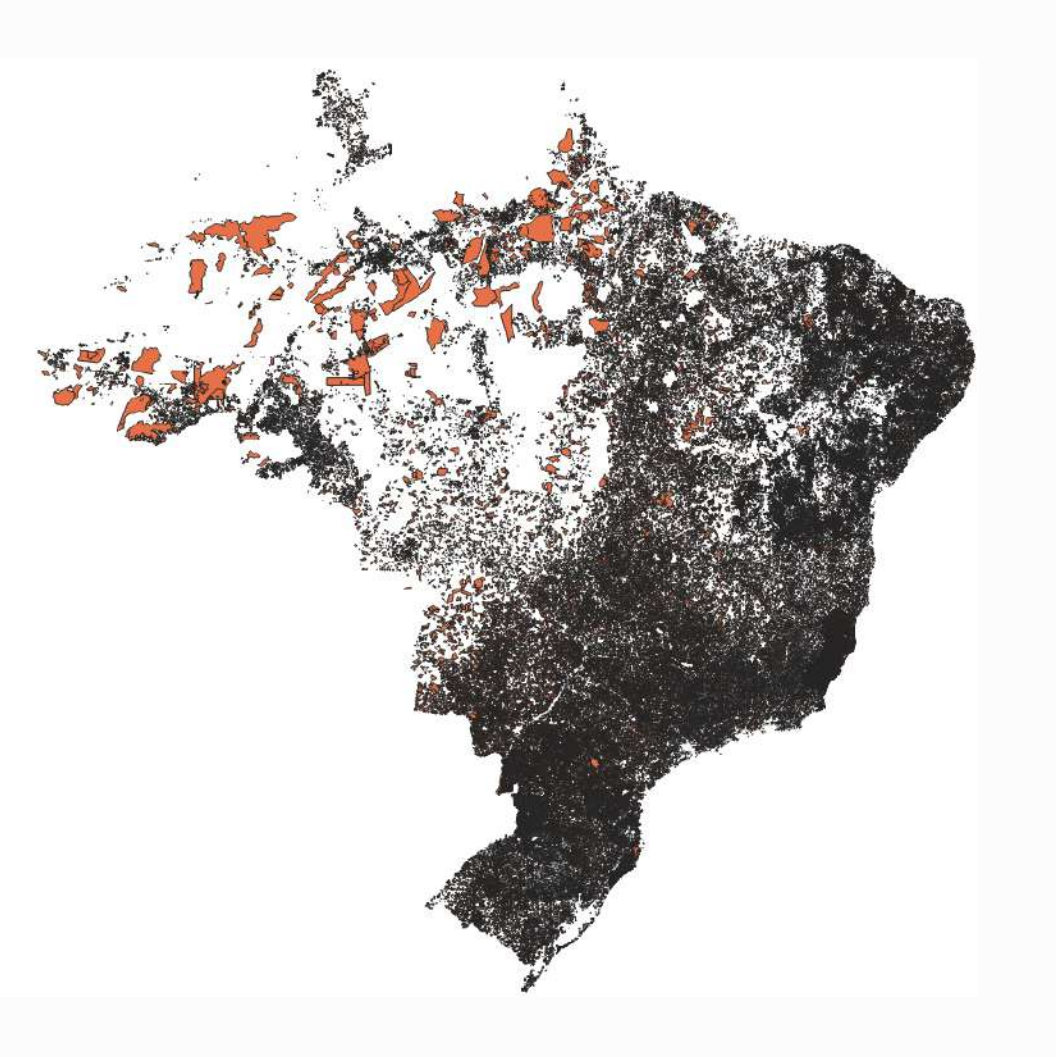

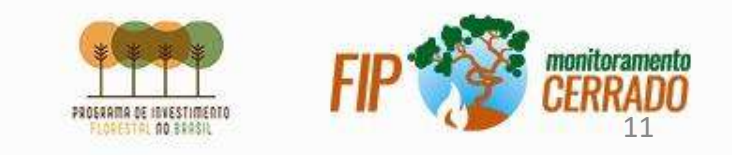

### Tratamento dos Dados 🔍 📰 😹 🎆 Σ 🛲 - 두

Realize a correção de geometrias para todos os dados:

IRU\_TO; DETER\_TOCANTINS\_2018a2020; PRODES\_TOCANTINS\_2018a202

click: "executar"

\*adicione "\_FIX" ao nome dos arquivos resultantes

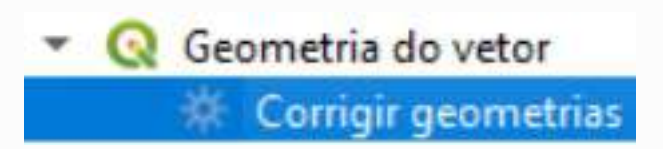

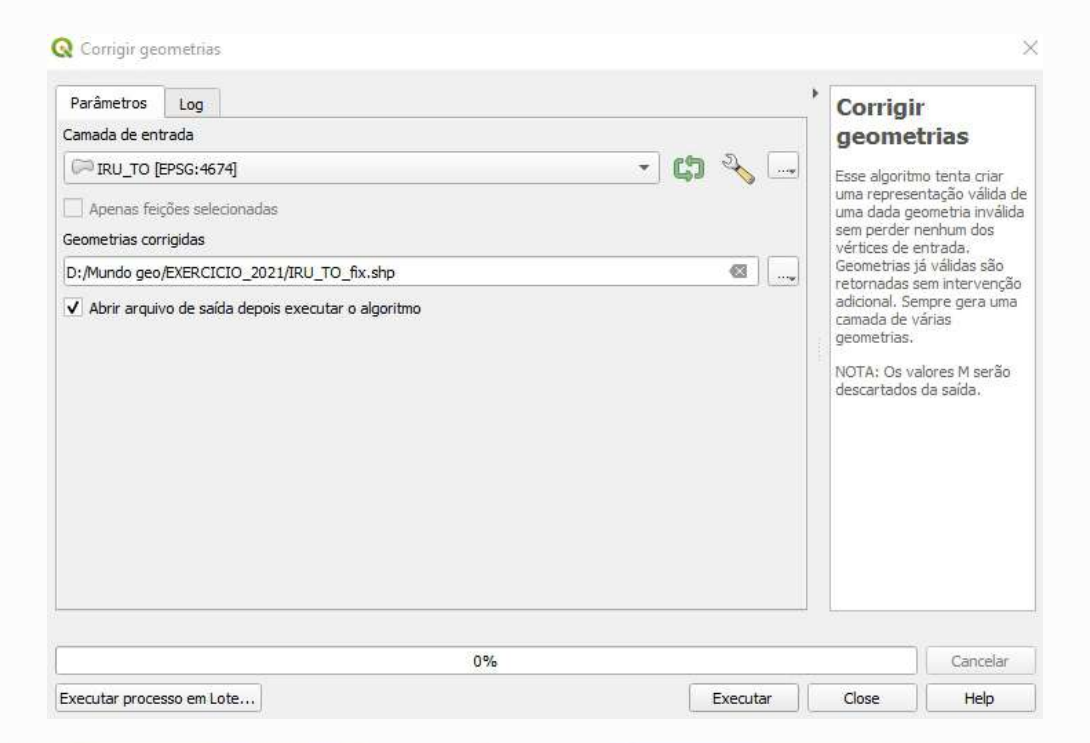

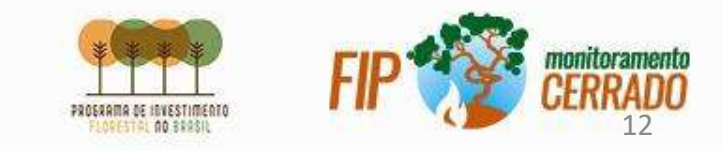

### Tratamento dos Dados

Crie índice espacial para os dados:

DETER\_TOCANTINS\_2018a2020\_fix; PRODES\_TOCANTINS\_2018a2020\_fix; FocosQueimadas\_2018a2020

click botão direito: "*Executar Processo em lote*" click : Adicione as camadas acima click: *<i>executar*"

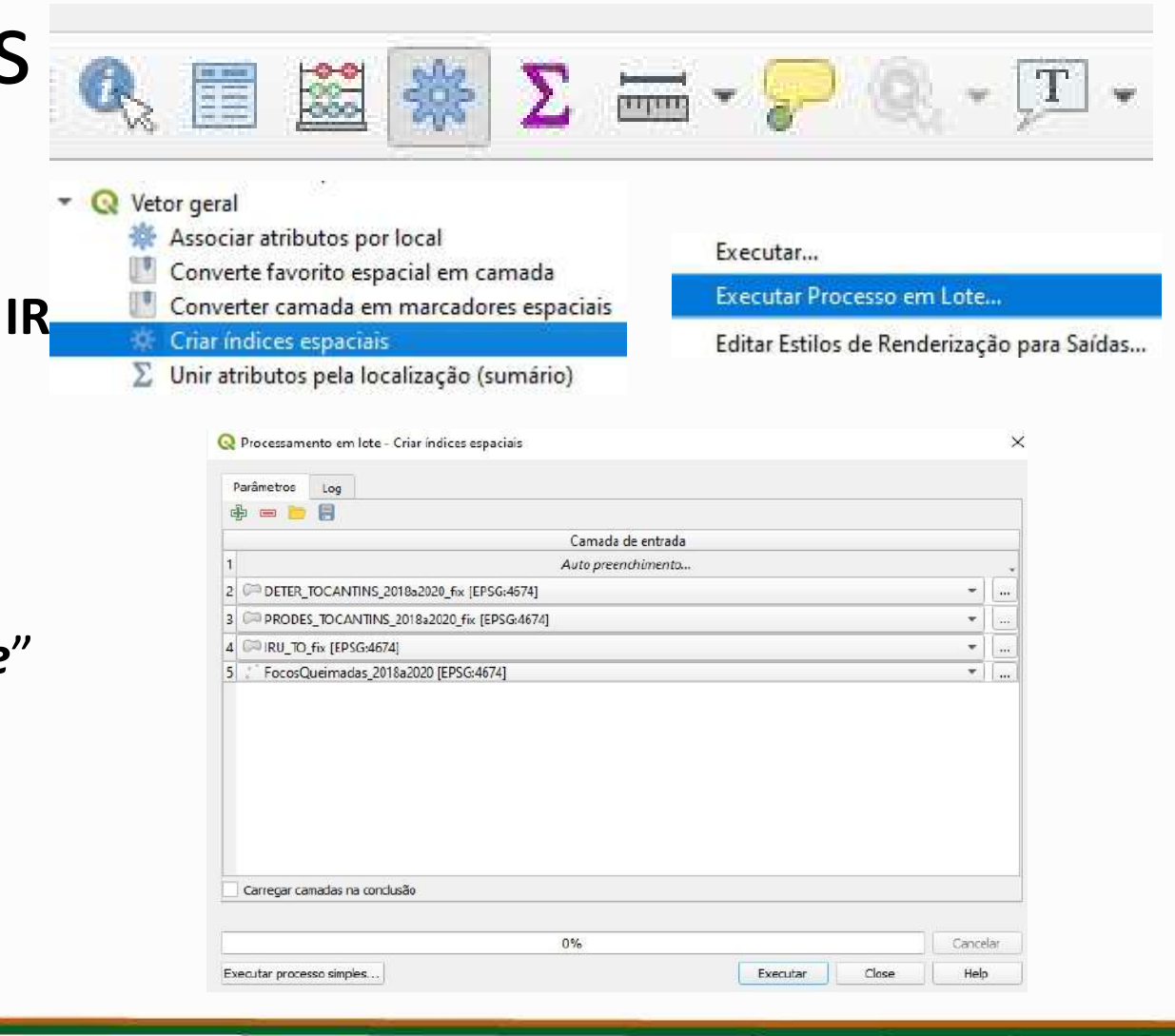

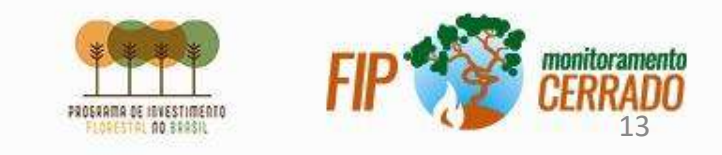

## Transformação dos polígonos em pontos

Selecione os arquivos poligonais para a geração dos centróides:

click botão direito: Executar Processo em lote

click 🖶 : Adicione as camadas

PRODES\_TOCANTINS\_2018a2020\_fix;

#### DETER\_TOCANTINS\_2018a2020\_fix

Defina o caminho de saída adicionando "**PONTOS\_**" aos arquivos

Selecione

Filtragem de feições inválida Ignorar (ignorar) feições com geometrias inválidas

Marque a opção "Carregar camadas na conclusão"

| 9  | Processar    | C e      | enti<br>m lote - | <b>TO</b><br>Centrol | ide<br>des | s       | _      |      |          |        |          | Exec<br>Edita | utar F<br>r Esti | los d     | sso ei<br>e Reni | n Lo<br>deriz | te<br>ação | para  | Saío   | las |
|----|--------------|----------|------------------|----------------------|------------|---------|--------|------|----------|--------|----------|---------------|------------------|-----------|------------------|---------------|------------|-------|--------|-----|
| 19 | Parâmetros   | Log      |                  |                      |            |         | - 10   |      |          | _      |          |               |                  |           |                  |               |            |       |        |     |
| -  | Carmao       | la de ei | ntrada           | Crie                 | centrói    | de para | cada p | arte |          |        |          |               |                  | Centre    | ides             |               |            |       |        | _   |
| 1  | Autopi       | eenchir  | nento            | - 10                 | Auto pr    | enchime | ento   | *    |          |        | 02002200 |               | Au               | to preenc | nimento          |               |            | - 211 |        |     |
| 2  | PROD         | EV       | 0                | Não                  |            |         | * 4    | -    | D:/Munde | lo geo | /EXERC   | 100_2021      | PONTOS           | _PRODES   | TOCANT           | INS_201       | 8a2020_fi  | x.shp | 20     |     |
| 3  | DETER        | L * 1    | 1                | ", Não               |            |         | *      | -    | D:/Munde | io geo | /EXERC   | ICIO_2021     | /PONTOS          | _DETER_   | OCANTIN          | S_2018a       | 2020_fix.s | shp   | (##S)  |     |
| 1  |              |          |                  |                      |            |         |        |      |          |        |          |               |                  |           |                  |               |            |       |        |     |
|    |              |          |                  |                      |            |         |        |      |          |        |          |               |                  |           |                  |               |            |       |        |     |
|    | ' Carregar ( | anadas   | na cond          | lusão                |            |         |        |      |          |        |          |               |                  |           |                  |               |            |       |        |     |
|    | Carregar     | anadas   | na cond          | lusão                |            |         |        |      | 0        | 196    |          |               |                  |           |                  |               |            |       | Centre |     |

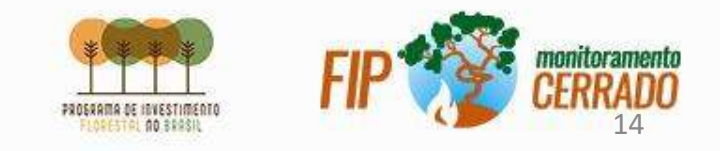

## Contagem de pontos em polígono

Realize a Contagem de pontos em polígono: Em Polígonos selecione IRU\_TO\_FIX;

Em Pontos selecione FocosQueimadas\_2018a2020\_FIX

Nome do campo de contagem: CONTAGEM\_Q

Em Contagem escreva: IRU\_TO\_CONTAGEM\_Q

| 🔍 📰 😹 🎆 \Sigma 🛲 - 🤛 🍭                                  | • <b>T</b> •              |
|---------------------------------------------------------|---------------------------|
| Q Análise vetorial                                      |                           |
| 2 Campo para estatística básica                         |                           |
| Contagem de pontos em polígono                          |                           |
| <ul> <li>Soma comprimentos de linha</li> </ul>          |                           |
| Contagem de pontos em polígono                          |                           |
| Parâmetros Log<br>Polígonos                             |                           |
| RU_TO_FIX [EPSG:4674]                                   | - 🖨 🔧 🗔                   |
| Apenas feições selecionadas                             |                           |
| * FocosQueimadas_2018a2020_FIX [EPSG:4674]              | - 🖒 🔧 🗔                   |
| Apenas feições selecionadas<br>Campo de peso [opcional] |                           |
| Campo da classe [opcional]                              |                           |
| Nome do campo de contagem                               |                           |
| CONTAGEM_Q                                              |                           |
| Contagem                                                |                           |
|                                                         | CEM O <sup>*</sup> (coom) |

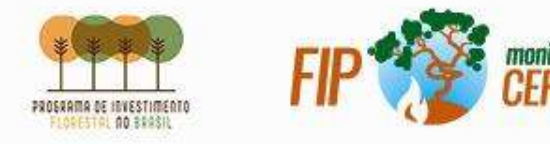

## Contagem de pontos em polígono

Repita a Contagem de pontos em polígono: Em Polígonos selecione IRU\_TO\_CONTAGEM\_Q;

Em Pontos selecione PONTOS\_PRODES\_TOCANTINS\_2018a2020\_FIX

Nome do campo de contagem: CONTAGEM\_P

Em Contagem escreva: IRU\_TO\_CONTAGEM\_QP

| Σ Campo para estatística básica                                   |        |
|-------------------------------------------------------------------|--------|
| 💏 Contagem de pontos em polígono                                  |        |
| Estatísticas por categoria                                        |        |
| 🛒 Soma comprimentos de linha                                      |        |
|                                                                   |        |
| Parâmetros Log                                                    |        |
| Polígonos                                                         |        |
| IRU_TO_CONTAGEM_Q [EPSG:4674]                                     | - 47 🔧 |
| Apenas feições selecionadas                                       |        |
| Pontos                                                            |        |
| PONTOS_PRODES_TOCANTINS_2018a2020_fix [EPSG:4674]                 | - 🖨 🔧  |
| Apenas feicões selecionadas                                       |        |
| Campo de peso [opcional]                                          |        |
|                                                                   |        |
|                                                                   |        |
| Campo da classe [opcional]                                        |        |
| Campo da dasse [opcional]                                         |        |
| Campo da classe [opcional] Nome do campo de contagem              |        |
| Campo da classe [opcional]  Nome do campo de contagem  CONTAGEM_P |        |
| Campo da dasse [opcional] Compo de contagem CONTAGEM_P Contagem   |        |

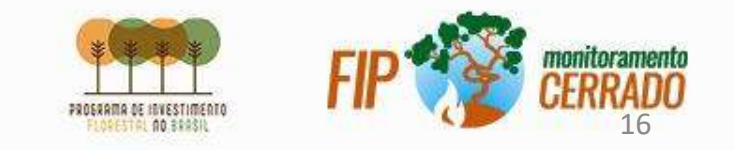

## Contagem de pontos em polígono

Repita a Contagem de pontos em polígono: Em Polígonos selecione IRU\_TO\_CONTAGEM\_QP;

Em Pontos selecione PONTOS\_PRODES\_TOCANTINS\_2018a2020\_FIX

Nome do campo de contagem: CONTAGEM\_D

Em Contagem escreva: IRU\_TO\_CONTAGEM\_QPD

| 🔹 🔇 Análise vetorial                                                                                                    |                |
|----------------------------------------------------------------------------------------------------|----------------|
| ∑ Campo para estatística básica                                                                                                    |                |
| 😤 Contagem de pontos em polígono                                                                                                    |                |
| <ul> <li>Estatísticas por categoria</li> <li>Soma comprimentos de linha</li> </ul>                                                                                                    |                |
| Parâmetros Log                                                                                                    |                |
| Polígonos                                                                                                    |                |
| IRU_TO_CONTAGEM_QP [EPSG:4674]                                                                                                    | - 67 🔧         |
|                                                                                                    |                |
| Apenas feições selecionadas<br>Pontos                                                                                                    |                |
| Apenas feições selecionadas<br>Pontos<br>* PONTOS_DETER_TOCANTINS_2018a2020_fix [EPSG:4674]                                                                                                    | - <b>(3</b> 2) |
| Apenas feições selecionadas Pontos      * PONTOS_DETER_TOCANTINS_2018a2020_fix [EPSG:4674]      Apenas feições selecionadas Campo de peso [opcional]                                                                             | • CD &         |
| Apenas feições selecionadas Pontos                                                                                                    | - CD 2         |
| Apenas feições selecionadas Pontos      * "PONTOS_DETER_TOCANTINS_2018a2020_fix [EPSG:4674]      Apenas feições selecionadas Campo de peso [opcional]  Campo da classe [opcional]  Nome do campo de contagem                     | - CO 2         |
| Apenas feições selecionadas Pontos      * * PONTOS_DETER_TOCANTINS_2018a2020_fix [EPSG:4674]      Apenas feições selecionadas Campo de peso [opcional]      Campo da classe [opcional]      Nome do campo de contagem CONTAGEM_D | - CD &         |

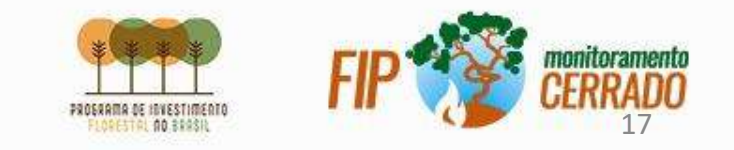

## Filtro de Resultados

Com o botão direito em selecione Filtrar IRU\_TO\_CONTAGEM\_QPD;

Digite a seguinte expressão "CONTAGEM\_Q" >= 5 AND "CONTAGEM\_P" >= 5 AND "CONTAGEM\_D" >= 5

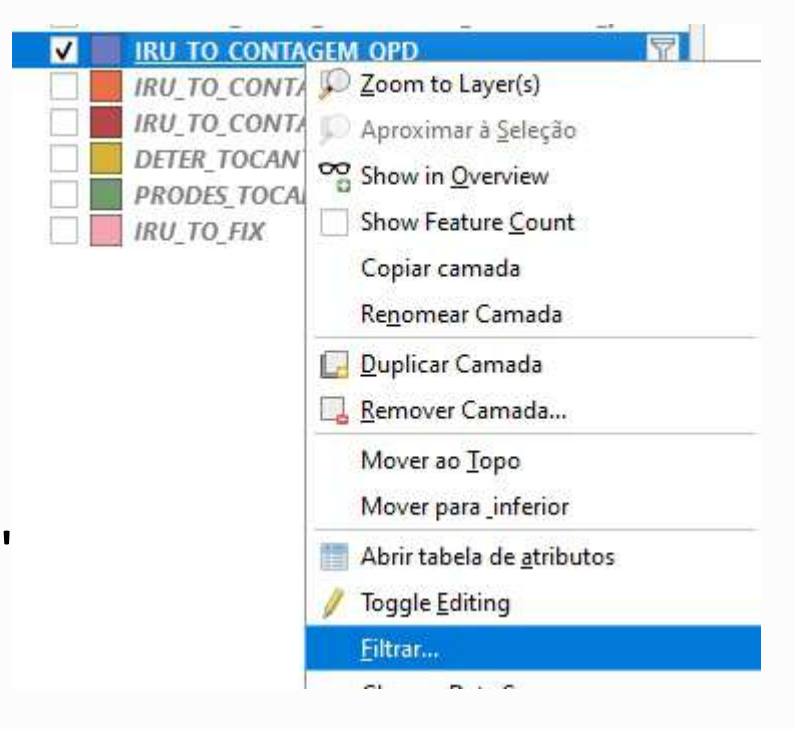

click: "OK"

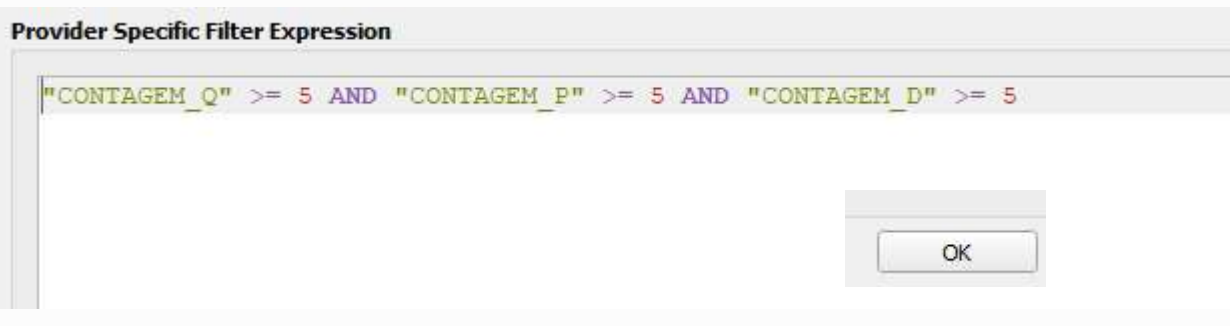

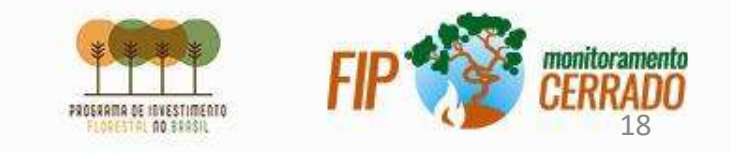

#### **OBRIGADO!**

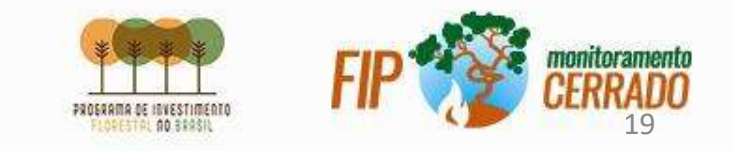

Exercício 2 - Verificação da porcentagem de área desmatada nas propriedades rurais do município de Santa Rita do Tocantins - TO em um intervalo de dois anos, (2018 até 2020).

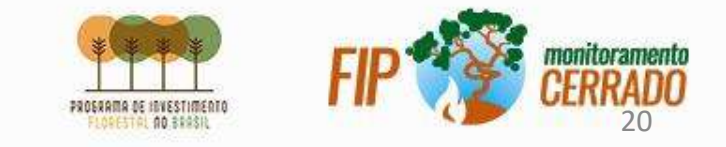

#### CAR

#### https://www.car.gov.br/publico/municipios/downloads?sigla=TO

Nome do ZIP - "SHAPE\_1718899" Município: Santa Rita do Tocantins

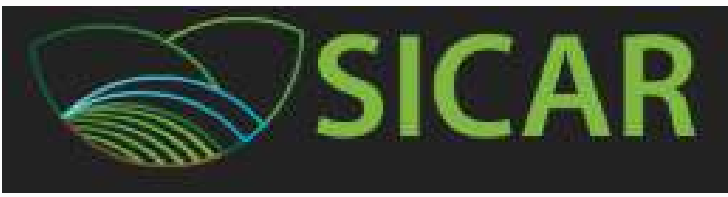

#### **DETER E PRODES**

#### http://terrabrasilis.dpi.inpe.br/downloads/

SHP de incrementos do bioma Cerrado - "yearly\_deforestation\_2002\_2020\_cerrado\_biome"

SHP de AVISOS do bioma Cerrado - "deter-cerrado-public-2021abr09"

 TerraBrasilis

 IBGE - Municípios <a href="https://www.ibge.gov.br/geociencias/organizacao-do-territorio/malhas-territoriais/15774-malhas.html?edicao=30138&t=acesso-ao-produto">https://www.ibge.gov.br/geociencias/organizacao-do-territorio/malhas</a>

Instituto Brasileiro de Geografia e Estatística

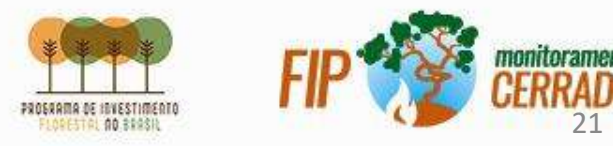

# FILTRO NO PRODES

|  |                                                                                     | 1000                                                        | 2                                                              | 0.000           |            |              |                 |         |  |  |
|--|-------------------------------------------------------------------------------------|-------------------------------------------------------------|----------------------------------------------------------------|-----------------|------------|--------------|-----------------|---------|--|--|
|  | Show In Overview                                                                    | Configurar filtro de p<br>Campos                            | Configurar filto de provedor em yearly_deforestation<br>Campos |                 |            |              |                 | Valores |  |  |
|  | Copiar camada<br>Re <u>n</u> omear Camada                                           | id<br>origin_id<br>path_row                                 |                                                                |                 |            | Q. Buscar    |                 |         |  |  |
|  | Duplicar Camada Remover Camada                                                      | image_date<br>class_name<br>main_class<br>source<br>area_km |                                                                |                 |            |              |                 |         |  |  |
|  | <ul> <li>Abrir tabela de <u>a</u>tributos</li> <li>Toggle <u>E</u>diting</li> </ul> | satellite<br>sensor<br>state<br>publish_ye<br>year          |                                                                |                 |            |              |                 |         |  |  |
|  | <u>F</u> iltrar                                                                     | def_cloud<br>julian_day<br>scene_id                         |                                                                |                 |            | Amostre Tudo |                 |         |  |  |
|  | Change Data Source                                                                  | scene_ru                                                    |                                                                |                 |            | Usar camad   | la não filtrada |         |  |  |
|  | Set Layer Scale <u>V</u> isibility                                                  | <b>▼</b> Operadores                                         |                                                                |                 |            |              |                 |         |  |  |
|  | Layer CRS                                                                           | -                                                           | <                                                              | >               | LIKE       | %            | IN              | NOT IN  |  |  |
|  | Export                                                                              | <=                                                          | >=                                                             | 1=              | 1LIKE      | AND          | OR              | NOT     |  |  |
|  | Estilos<br><u>P</u> ropriedades                                                     | Provider Specific                                           | Filter Expressio                                               | n<br>lass_name" | >- 'd2018' |              |                 |         |  |  |
|  |                                                                                     |                                                             |                                                                |                 |            |              |                 |         |  |  |

Faça um filtro utilizando como parâmetros o estado, (Tocantins), e apenas as classes de desmatamento à partir do ano de 2018.

Expressão: "state" = 'TO' AND "class\_name" >= 'd2018'

\*Esse tipo de filtro é apenas para reduzir o volume de polígonos ajudando assim a executar qualquer tipo de processamento, pois o dado do PRODES contém os polígonos de incremento desde de o ano de 2002 até 2020 para todo o bioma Cerrado.

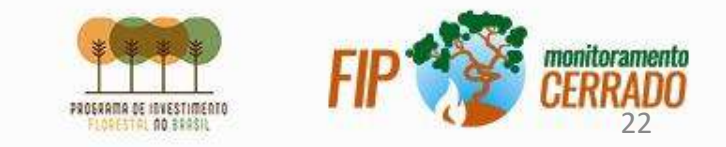

# CORREÇÕES TOPOLÓGICAS E GEOMÉTRICAS

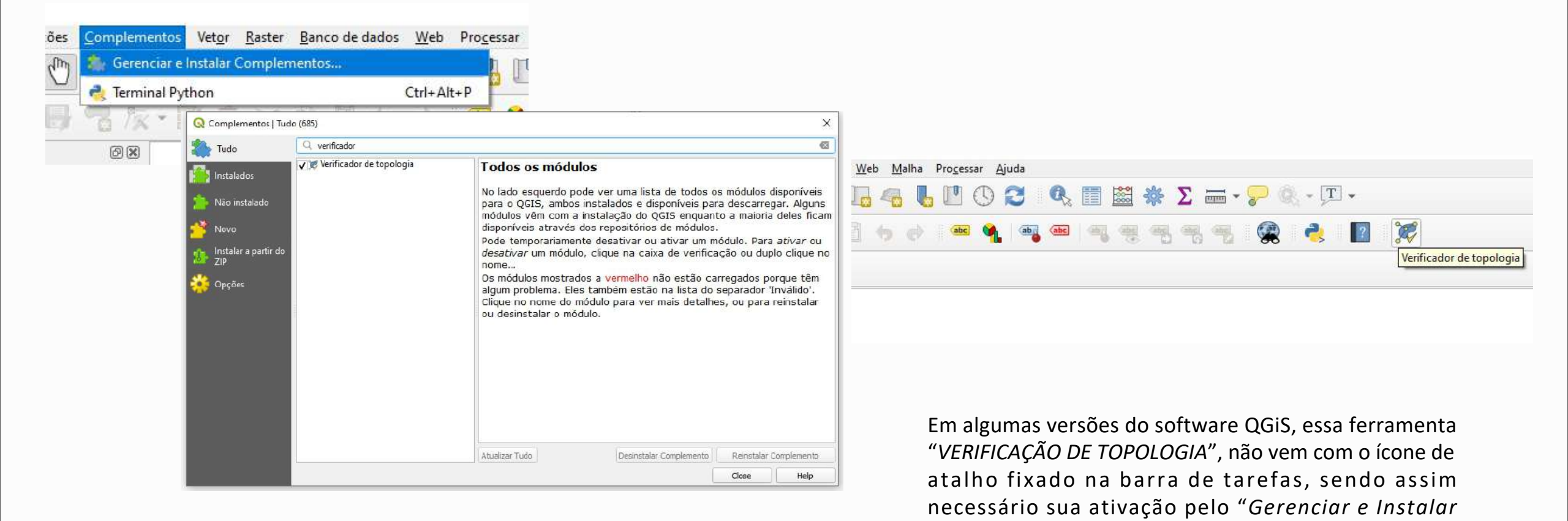

Complementos".

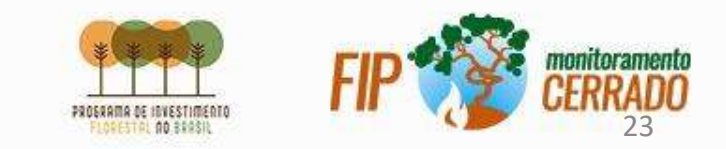

# CORREÇÕES TOPOLÓGICAS E GEOMÉTRICAS

|                                      | Painel do Verific    | ador de Topologia         | Execute o                         |
|--------------------------------------|----------------------|---------------------------|-----------------------------------|
|                                      | Erro                 | Layer                     | ID da feição clicando n           |
| Q Configurações de egras 7 topolog   | ia                   | — री                      | × 1- Não dev                      |
| Regras Atuais                        |                      | <b>V</b>                  | 2- Não dev                        |
| yeany_actorestation                  |                      | ab devem ter geometrias r | 3- Não dev                        |
| Regra                                | Camada #1            | Camada #2                 |                                   |
| 1 não devem sobrepor                 | yearly_deforestation | n Sem camada              |                                   |
| 2 não devem ter duplicados           | yearly_deforestation | n Sem camada              |                                   |
| 3 não devem ter geometrias inválidas | yearly_deforestation | n Sem camada              |                                   |
|                                      |                      | OK                        | Painel do Verificador de Topologi |

Execute o Verificador de topologia com as seguintes regras clicando no botão "configurar":

1- Não devem sobrepor

- 2- Não devem ter duplicados
- 3- Não devem ter geometrias inválidas

Ao clicar em "VALIDAR TUDO" o sistema mostrará os possíveis erros encontrados. Ao final, é necessário aplicar a "Correção de Geometria"

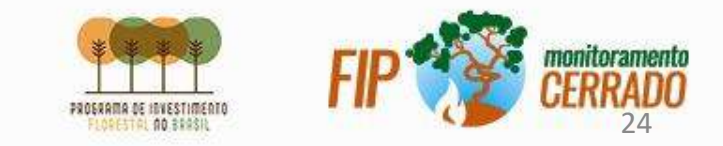

# CORREÇÕES TOPOLÓGICAS E GEOMÉTRICAS

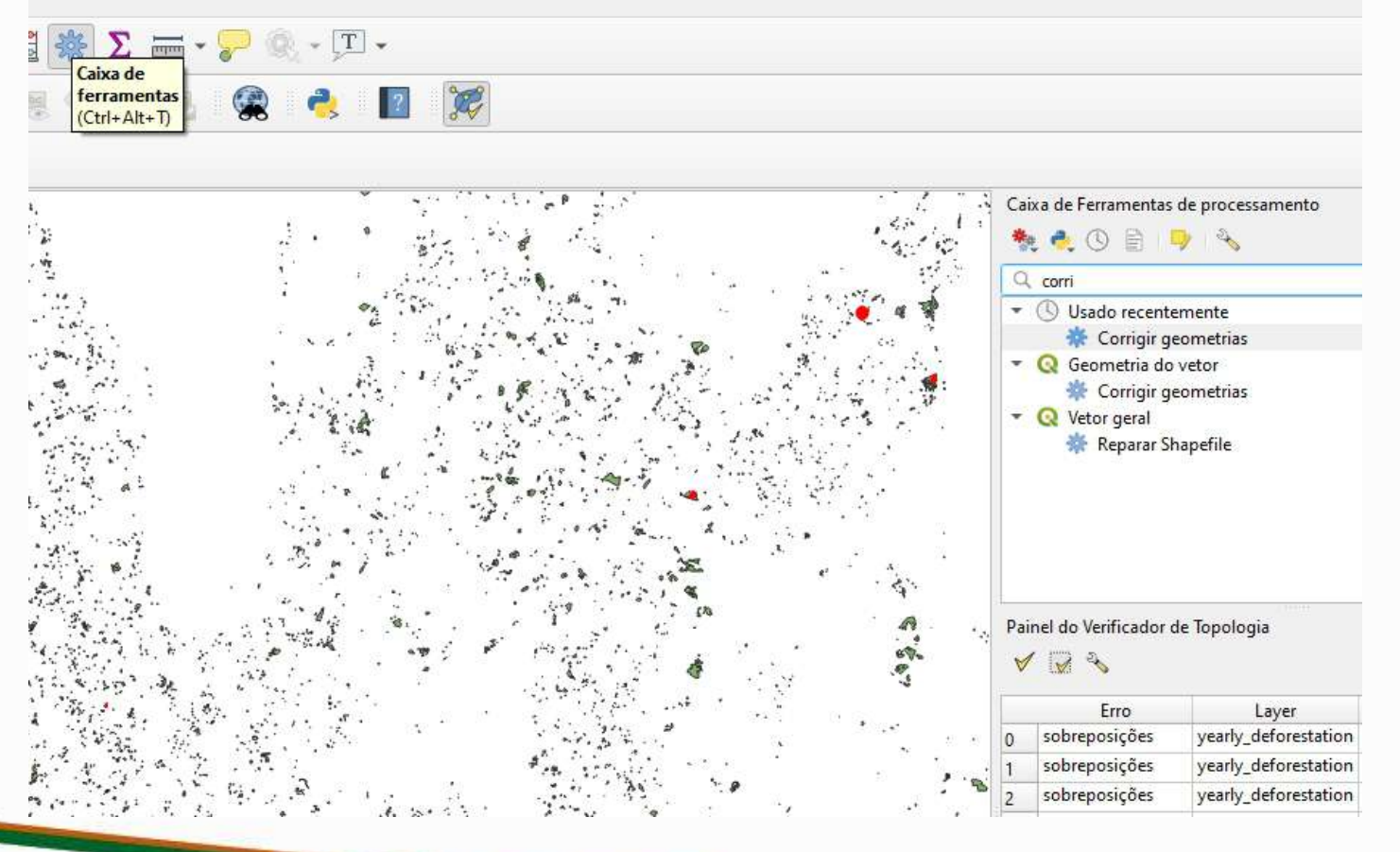

Após realizar a verificação, execute "Corrigir Geometrias" - (Ctrl+Alt+T)

nome de saída: "PRODES\_FIX"

OBS: em algumas versões o nome da ferramenta está descrita como "FIXAR GEOMETRIA"

Esse mesmo processo deverá ser executado para ajustar e corrigir o layer "AREA\_IMOVEL" do CAR.

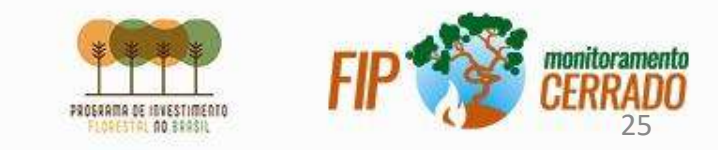

|   | Show Feature Count                                         | Q Feiramenta de consulta            |                  |               |         |                                                       |                           |      |   |  |
|---|------------------------------------------------------------|-------------------------------------|------------------|---------------|---------|-------------------------------------------------------|---------------------------|------|---|--|
|   | Copiar camada<br>Re <u>n</u> omear Camada                  | Configurar filtro de<br>Campos      | provedor em BR_N | uniapios_2020 | Valores |                                                       |                           |      |   |  |
|   | <mark>, Duplicar Camada</mark><br>, <u>R</u> emover Camada | NM_MUN<br>SIGLA_UF<br>AREA_KM2      |                  |               |         | Q, senta rita do tocantins<br>Santa Rita do Tecantins |                           |      |   |  |
| 8 | Mover para_inferior                                        |                                     |                  |               |         |                                                       |                           |      |   |  |
|   | Abrir tabela de <u>a</u> tributos Toggle <u>E</u> diting   |                                     |                  |               |         |                                                       |                           |      |   |  |
|   | <u>F</u> iltrar                                            |                                     |                  |               |         | Ar<br>Usar cama                                       | iostra<br>da não filtrada | Tude | • |  |
|   | Change Data Source                                         | Operadores                          |                  |               |         |                                                       |                           |      |   |  |
|   | Set Layer Scale <u>V</u> isibility<br><u>L</u> ayer CRS    | =                                   | <<br>>=          | >             | LIKE    | %<br>AND                                              | IN<br>OR                  |      |   |  |
|   | E <u>x</u> port                                            | Provider Specific Filter Expression |                  |               |         |                                                       |                           |      |   |  |
|   | Estilos<br><u>P</u> ropriedades                            | "NM MUN"                            | = 'Santa Rit     | a do Tocar    | tins'   |                                                       |                           |      |   |  |

A interseção será realizada entre os layer's de Municípios do IBGE com o PRODES. Esse passo se faz necessário para reduzir ainda mais a quantidade de polígonos do dado PRODES.

Para essa interseção, é necessário aplicar um filtro anteriormente no layer "*BR\_Municipios\_2020*"

Expressão: "NM\_MUN" = 'Santa Rita do Tocantins'

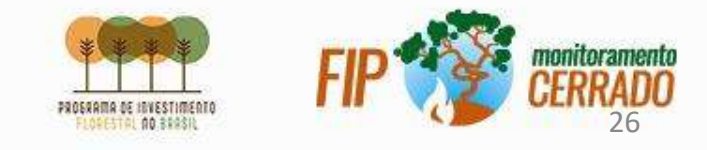

Ao executar a interseção entre os layers, escolha as colunas de seu interesse.

| rações <u>C</u> omplemento: | s Vet <u>or</u> <u>R</u> aster <u>B</u> ase de dados | <u>Web Malha Proc</u> essar <u>Ajuda</u> |                                                                                                    |                       |
|-----------------------------|------------------------------------------------------|------------------------------------------|----------------------------------------------------------------------------------------------------|-----------------------|
| ) 🕵 🙊 🗩 🍹                   | 📱 🛒 Verificador de topologia                         |                                          |                                                                                                    |                       |
|                             | <u><u>G</u>eoprocessamento</u>                       | Amortecedor                              |                                                                                                    |                       |
| // 🖶 🔧                      | / G <u>e</u> ometrias                                | <ul> <li>Recortar</li> </ul>             |                                                                                                    |                       |
| 0.5. <b>5</b> . (77. (77.   | Analisar                                             | <ul> <li>Tenvoltória convexa</li> </ul>  |                                                                                                    |                       |
|                             | Investigar                                           | Diferença                                |                                                                                                    |                       |
| Øx                          | Gerenciar dados                                      | Dissolver                                |                                                                                                    |                       |
|                             |                                                      | 🖉 Interseção                             | Parâmetros Log                                                                                                    |                       |
|                             |                                                      | Diferenca simétrica                      | Camada de entrada                                                                                                    | postas de             |
| Y                           |                                                      |                                          | 🕞 🖉 🦓 🛄 🖓 feições nas camadas de entrada e de                                                                                                    | a Interse             |
| $\nabla$                    |                                                      | Dilao                                    | Apenas feições seledonadas de saida são atribuidos aos atribuidos aos atribuidos aos atribuidos aos atribuidos aos atribuidos aos atribuidos aos atribuidos aos atribuidos aos atribuidos aos atribuidos aos atribuidos atribuidos atribuidos aos atribuidos atribuidos | das feiçõ<br>Sobrenos |
| 9                           |                                                      | Eliminar poligonos sele                  | Camada de sobreposição                                                                                                    |                       |
|                             |                                                      |                                          | 🗩 🖓 PRODES_FIX [EPSG:4674]                                                                                                    |                       |
|                             |                                                      |                                          | Apenas feições selecionadas                                                                                                    |                       |
|                             |                                                      |                                          | Campos de entrada para manter (deixe vazio para manter todos os campos) [opcional]                                                                                                    |                       |
|                             |                                                      |                                          | 0 opções selecionadas                                                                                                    |                       |
|                             |                                                      |                                          | Sobreposição de campos para manter (deixe vazio para manter todos os campos) [opcional]                                                                                                    |                       |
|                             |                                                      |                                          | 0 opções selecionadas                                                                                                    |                       |
|                             |                                                      |                                          | ▼ Parâmetros avançados                                                                                                    |                       |
|                             |                                                      |                                          | Prefixo de campos de sobreposição [opcional]                                                                                                    |                       |
|                             |                                                      |                                          | Interseção                                                                                                    |                       |
|                             |                                                      |                                          | [Crar camada temporaria]                                                                                                    |                       |
|                             |                                                      |                                          | Abrir arquivo de saída depois executar o algoritmo                                                                                                    |                       |
|                             |                                                      |                                          | 0%                                                                                                    | Cance                 |
|                             |                                                      |                                          |                                                                                                    |                       |

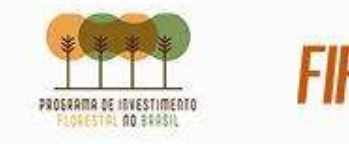

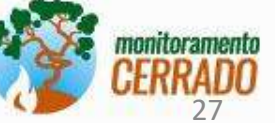

#### Para esse exercício utilizaremos:

| râmetros Log<br>Campos de entrada nara | menter (deixe vazio para manter todos os campos)                        | 1 Interseção                                                                                                    | -10000                                                                                    | Q Interseção                                                                                                    |                                                                                                    |
|----------------------------------------|-------------------------------------------------------------------------|----------------------------------------------------------------------------------------------------|-------------------------------------------------------------------------------------------|----------------------------------------------------------------------------------------------------|----------------------------------------------------------------------------------------------------|
|                                        | Selectionar todos                                                       | Esse algoritmo extrai as partes sobre<br>feições nas camadas de entrada e de<br>sobreposição. Os recursos na camad | postas de<br>a Intersecção                                                                | Parâmetros Log                                                                                                    | Interseção                                                                                                 |
| SIGLA_UF<br>AREA_KM2                   | 😡 interseção                                                            | L Los sana sas ampunos aos ampunos                                                                                 | das termes - L L                                                                          | Camada de entrada                                                                                                    | Esse algoritmo extrai as partes sobrepostas de                                                             |
|                                        | Parâmetros Log                                                          |                                                                                                    | Interseção                                                                                | 🕅 🖗 BR_Municipios_2020 [EPSG:4674]                                                                                                    | <ul> <li>feições nas camadas de entrada e de<br/>sobreposição. Os recursos na camada Intersecçã</li> </ul> |
|                                        | Sobreposição de campos para manter (dexe vazio para manter todos os cam | 005)                                                                                                    | Esse algoritmo extral as partes sobrepostas<br>feições nas camadas de entrada e de        | Apenas feições selecionadas                                                                                                    | de saida são atribuídos aos atributos das feições<br>sobrepostas das camadas Entrada e Sobreposiçã         |
|                                        | fid                                                                     | Selecionar todos                                                                                                   | sobreposição. Os recursos na camada Inter<br>de saída são atribuídos aos atributos das fe |                                                                                                    |                                                                                                    |
|                                        | origin_id                                                               | Remover Seleção                                                                                                    | sobrepostas das camadas Entrada e Sobrer                                                  | PRODES_FIX [EPSG:4674]                                                                                                    |                                                                                                    |
|                                        | ✓ particov<br>inage_date<br>✓ class_name<br>✓ mein cless                | Alternar Seleção                                                                                                   |                                                                                           | Apenas feições selecionadas<br>Campos de entrada para manter (deixe vazio para manter todos os campos) [opcional]                                                                                                    |                                                                                                    |
|                                        | source                                                                  |                                                                                                    |                                                                                           | 1 opções selecionadas                                                                                                    |                                                                                                    |
|                                        | satellite                                                               |                                                                                                    |                                                                                           | Sobreposição de campos para manter (deixe vazio para manter todos os campos) [opcional]                                                                                                    |                                                                                                    |
|                                        | ✓ state                                                                 |                                                                                                    |                                                                                           | 5 opções selecionadas                                                                                                    |                                                                                                    |
|                                        | year<br>def cloud                                                       |                                                                                                    |                                                                                           | ▼ Parâmetros avançados                                                                                                    |                                                                                                    |
|                                        | julian_day<br>scene_id                                                  |                                                                                                    |                                                                                           | Prefixo de campos de sobreposição [opcional]                                                                                                    |                                                                                                    |
| utar processo em Lote                  | _                                                                       |                                                                                                    |                                                                                           | Interseção                                                                                                    |                                                                                                    |
|                                        |                                                                         |                                                                                                    |                                                                                           | [Criar camada temporaria]                                                                                                    | J)                                                                                                    |
|                                        | C                                                                       |                                                                                                    |                                                                                           | ✓ Abrir arquivo de saída depois executar o algoritmo                                                                                                    | <b>•</b>                                                                                                   |
|                                        | 0%                                                                      |                                                                                                    | Can                                                                                       |                                                                                                    |                                                                                                    |
|                                        | Executar processo em Lote                                               |                                                                                                    | Executar Close H                                                                          | 0%                                                                                                    | Cancelar                                                                                                   |
|                                        |                                                                         |                                                                                                    |                                                                                           | From the second second s | Evenutar Class Hale                                                                                        |

nome de saída: "Intersect\_PRODES\_vs\_MUNICIPIOS"

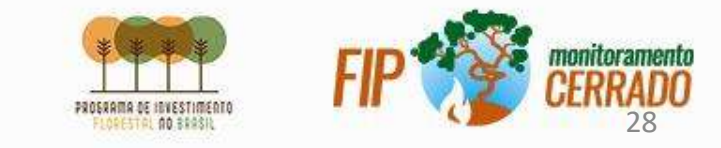

| BR_Municipios_2     PRODES_FIX     yearly deforesta | P Aproximar à Seleção<br>Show in Overview                                                                                                    | Configurar filtro de p                                                                                                    |             |            | 20) - 200)<br> | į                                      |                               |        |    |
|-----------------------------------------------------|----------------------------------------------------------------------------------------------------|----------------------------------------------------------------------------------------------------|-------------|------------|----------------|----------------------------------------|-------------------------------|--------|----|
|                                                     | <ul> <li>Show Feature <u>C</u>ount<br/>Copiar camada</li> <li>Renomear Camada</li> <li>Duplicar Camada</li> <li>Remover Camada</li> <li>Mover para jnferior</li> <li>Abrir tabela de <u>a</u>tributos</li> <li>Toggle <u>E</u>diting</li> <li><u>Filtrar</u></li> </ul> | Campos<br>CLASSNAME<br>QUADRANT<br>PATH ROW<br>VIEW DATE<br>SENSOR<br>SATELLITE<br>AREAUCKM<br>UC<br>AREAMUNKM<br>MUNICIPALI<br>UF |             | , wake     |                | Valores<br>Q senta rit<br>Santa Rita d | a do tocantins<br>o Tocantins |        | 63 |
|                                                     | C <u>h</u> ange Data Source                                                                                                    |                                                                                                    |             |            |                | Ar                                     | nostra                        | Tudo   |    |
|                                                     | Set Layer Scale <u>V</u> isibility<br>Layer CRS                                                                                                    | ▼ Operadores                                                                                                    |             |            |                | Usar cama                              | da nas titrada                |        |    |
|                                                     | E <u>x</u> port                                                                                                    | -                                                                                                    | <           | >          | LIKE           | %                                      | IN                            | NOT IN |    |
|                                                     | Estilos                                                                                                    | Constitute Constitute                                                                                                    | >-          | ( <u> </u> | ILIKE          | AND                                    | OR                            | NOT    |    |
|                                                     |                                                                                                    | "MONICIPAL                                                                                                    | I" = 'Santa | Rita do To | cantins'       |                                        |                               |        |    |

Essa próxima interseção será realizada entre os layer's PRODES e DETER. Esse passo se faz necessário para obtermos um resultado com polígonos de avisos do DETER confirmados pelo projeto PRODES.

Para essa interseção, é necessário aplicar um filtro anteriormente no layer "*deter\_public*"

Expressão: "MUNICIPALI" = 'Santa Rita do Tocantins'

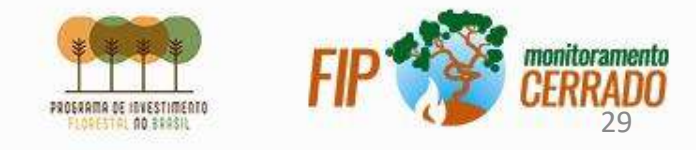

Ao executar a interseção entre os layers, escolha as colunas de seu interesse. Para esse exercício utilizaremos:

| 🔇 Interseção                              |                                                             |                                       | ×               |                                                                                                    |
|-------------------------------------------|-------------------------------------------------------------|---------------------------------------|-----------------|----------------------------------------------------------------------------------------------------|
| Parâmetros Log Campos de entrada para mai | nter (dexe vazio para manter todos os campos)               | Interseção                            |                 | rseção                                                                                                    |
| ✓ CLASSNAME                               | Selecionar to                                               | tos sobreposição. Os recursos na cama | a Interi Parâme | ietros Log Interseção                                                                                                 |
| QUADRANT                                  |                                                             | de saída são atribuídos aos atributo  | das fei Camada  | a de entrada                                                                                                    |
| SENSOR<br>SATELLITE                       | w interseção                                                |                                       | Int             | ntersect_PRODES_vs_MUNICIPIOS [EPSG:4674]                                                                             |
|                                           | Sobreposição de campos para manter (deixe vazio para manter | todos os campos)                      | 🗧 🗌 Aper        | enas feições selecionadas de saída são atribuídos aos atributos das feiç<br>sobrepostas das camadas Entrada e Sobrepo |
| ✓ MUNICIPALI<br>✓ UF                      | Tid NM MUN                                                  | Seleciona                             | todos Camada    | a de sobreposição                                                                                                    |
|                                           | path_row<br>✔class_name                                     | Remover                               |                 |                                                                                                    |
|                                           | I v mein_cless<br>V state                                   | Alterna                               | Aper            | enas reigoes selecionadas                                                                                             |
|                                           | ✓ publish_ye                                                | O                                     | Campos          | s de entrada para manter (deixe vazio para manter todos os campos) [opcional]                                         |
|                                           |                                                             |                                       | 4 opçõe         | ies selecionadas                                                                                                    |
|                                           |                                                             |                                       | Sobrepo         | osição de campos para manter (deixe vazio para manter todos os campos) [opcional]                                     |
| -                                         | ¥                                                           |                                       | 4 opçõe         | ies selecionadas                                                                                                    |
|                                           |                                                             |                                       | <b>▼</b> Par    | irâmetros avançados                                                                                                   |
| Executar processo em Lote                 |                                                             |                                       | Prefix          | ixo de campos de sobreposição [opcional]                                                                              |
|                                           |                                                             |                                       | 2<br>Interseç   | ção                                                                                                    |
|                                           |                                                             |                                       | [Criar ci       | camada temporaria]                                                                                                    |
|                                           | Executar processo em Lote                                   | 0%                                    | Abri            | rir arquivo de saída depois executar o algoritmo                                                                      |
|                                           |                                                             | 4                                     |                 | 0%                                                                                                    |
|                                           |                                                             |                                       |                 | Can                                                                                                    |
|                                           |                                                             |                                       | Executar        | ar processo em Lote Executar Close He                                                                                 |

nome de saída: "Intersect\_PRODES\_vs\_DETER"

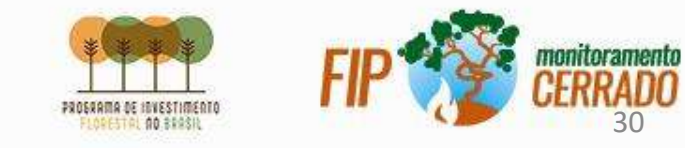

| Intersect_DETER                                                                     | D Aproximar à <u>S</u> eleção                                                                                                    | P 🔇 Ferramenta de                                                                                                    | consulta      |                      |             |              |                           |        |     |
|-------------------------------------------------------------------------------------|----------------------------------------------------------------------------------------------------|----------------------------------------------------------------------------------------------------|---------------|----------------------|-------------|--------------|---------------------------|--------|-----|
| deter_public<br>Intersect_MUNI<br>BR_Municipios_i<br>PRODES_FIX<br>yearly_deforesto | Show in <u>O</u> verview  Copiar camada  Renomear Camada  Duplicar Camada  Bemover Camada  Mover para inferior  Abrir tabela de <u>a</u> tributos  Toggle Edition | Configurar filtro de p<br>Campos<br>fid<br>COD_IMOVEL<br>NUM_AREA<br>COD_ESTADO<br>NOM_MUNICI<br>NUM_MODULC<br>TIPO_IMOVE<br>SITUACAO<br>CONDICAO_I | )             | EA_IMOVEL_FIX        |             | Valores      | t <u></u>                 |        |     |
|                                                                                     | Filtrar<br>Change Data Source<br>Set Layer Scale Visibility<br>Layer CRS<br>Export                                                                                | ▼ 0peradores                                                                                                    |               |                      |             | An Usar cama | nostra<br>da não filtrada | ]1     | udo |
|                                                                                     | Estilos                                                                                                    |                                                                                                    | <             | ) >                  | LIKE        | %            | IN                        | NOT IN | )   |
|                                                                                     | Propriedades                                                                                                    | <=                                                                                                    | >=            | ] [ !=               | ILIKE       | AND          | OR                        | TON    | ]   |
|                                                                                     |                                                                                                    | Provider Specific                                                                                                    | Filter Expres | sion<br>NCELADO_POR_ | DECISAO_ADM | MINISTRATIVA | 4                         |        |     |

Executaremos um filtro para reduzir inconsistências no dado.

#### Expressão:

"CONDICAO\_I" != 'CANCELADO\_POR\_DECISAO\_ADMINISTRATIVA'

\*O filtro utilizado será apenas para eliminar os polígonos que por algum motivo tiveram o seu código imobiliário cancelados.

Para esse layer *"AREA\_IMOVEL"*, executaremos os *"ajustes topológico"* e *"correções geométricas"* vistas anteriormente.

Nome de saída: "AREA\_IMOVEL\_FIX"

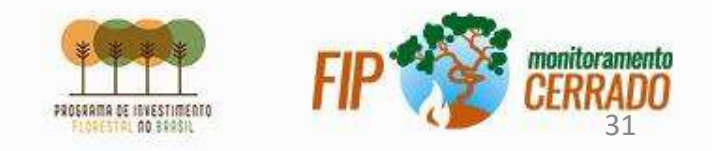

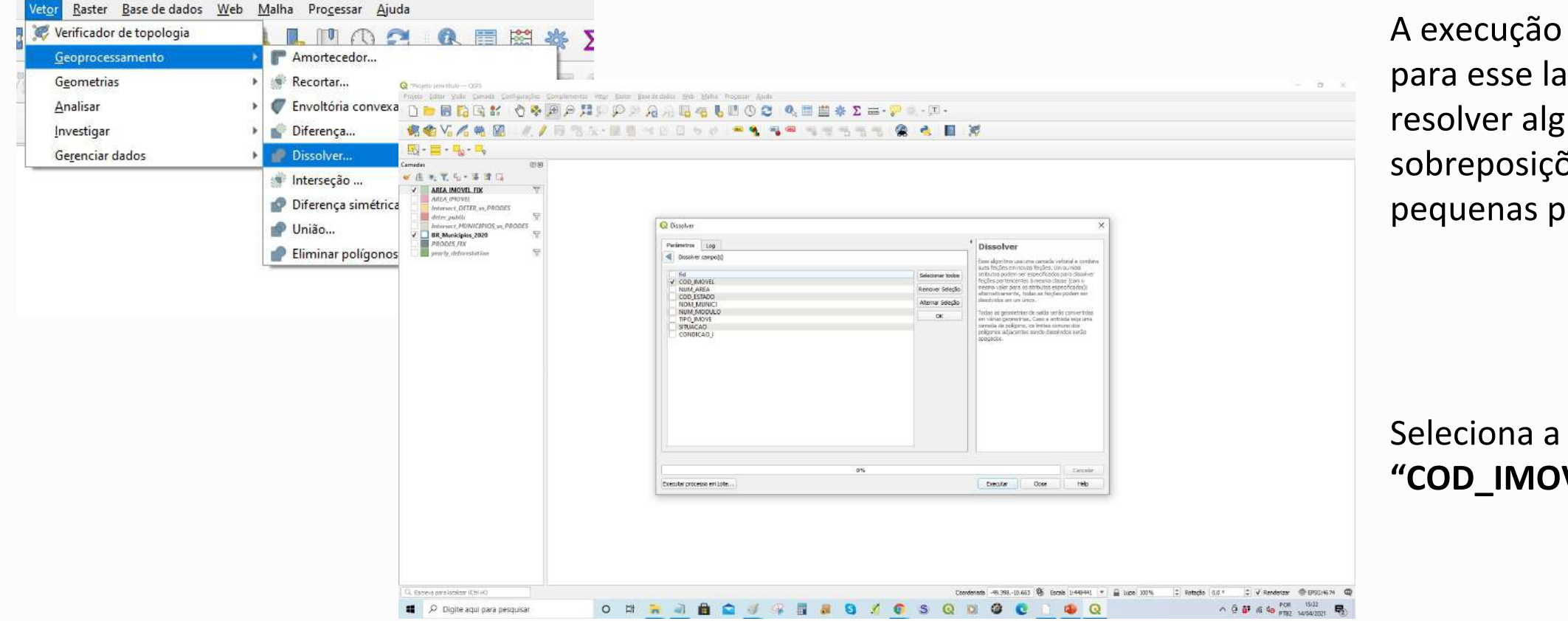

A execução do "dissolve" para esse layer, ajuda a resolver algumas sobreposições e elimina pequenas polígonos.

Seleciona a coluna: "COD\_IMOVEL"

nome de saída: "Dissolv\_AREA\_IMOVEL\_FIX"

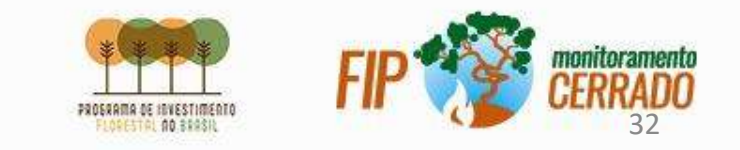

Após os processos no dado, iremos criar uma nova coluna para atualizar a área dos polígonos utilizando a calculadora de campo.

| Dissolv AREA IMOVEL FIX     AREA_IMOVEL_FIX     AREA_IMOVEL | <u> <u> <u> </u> <u> </u> <u> </u> <u> </u> <u> </u> <u> </u> <u> </u> <u> </u> <u> </u></u></u> | Q  | Dissolv_AREA_IMO | OVEL_FIX — Total d | le feições: 360, Filtra         | da: 360, Seleciona | da: 0           |                  | R,                  |          |               |
|-------------------------------------------------------------|--------------------------------------------------------------------------------------------------|----|------------------|--------------------|---------------------------------|--------------------|-----------------|------------------|---------------------|----------|---------------|
| Intersect_DETER_vs_PRODE                                    | Show in Overview                                                                                 |    | fid              | COD_IMOVEL         | NUM_AREA                        | COD_ESTADO         | NOM_MUNICI      | N Abrir calculad | ora de campo (Ctrl+ | SITUACAO | CONDICAO_I    |
| deter_public deter_public Intersect_MUNICIPIOS_vs_I         | Show Feature <u>C</u> ount                                                                       | 1  | 403              | TO-1718899-4C      | 1469,12943046703                | то                 | Santa Rita do T | 18,3641          | IRU                 | AT       | Aguardando an |
| BR_Municipios_2020 BR_ODES_FIX                              | Copiar camada<br>Re <u>n</u> omear Camada                                                        | 2  | 402              | TO-1718899-35      | 707,123441970917                | то                 | Santa Rita do T | 8,839            | IRU                 | AT       | Aguardando an |
| vearly_deforestation                                        | 📙 <u>D</u> uplicar Camada                                                                        | 3  | 401              | TO-1718899-C8      | 1466,40918118162                | то                 | Santa Rita do T | 18,3301          | IRU                 | AT       | Aguardando an |
|                                                             | Remover Camada                                                                                   | 4  | 387              | TO-1718899-CA      | 577,88328637864                 | то                 | Santa Rita do T | 7,2235           | IRU                 | AT       | Aguardando an |
|                                                             | Abrir tabela de <u>a</u> tributos                                                                | 5  | 386              | TO-1718899-55      | 358,57879257 <mark>9</mark> 436 | то                 | Santa Rita do T | 4,4822           | IRU                 | AT       | Aguardando an |
|                                                             | 🥖 Toggle Editing                                                                                 | 6  | 385              | TO-1718899-34      | 774,579225823879                | то                 | Santa Rita do T | 9,6822           | IRU                 | AT       | Aguardando an |
|                                                             | <u>F</u> iltrar<br>C <u>h</u> ange Data Source                                                   | 7  | 384              | TO-1718899-2A      | 146,8065026143 <mark>4</mark> 3 | то                 | Santa Rita do T | 1,8351           | IRU                 | AT       | Aguardando an |
|                                                             | Set Layer Scale Visibility                                                                       | 8  | 391              | TO-1718899-0F      | 2120,32701326408                | то                 | Santa Rita do T | 26,5041          | IRU                 | AT       | Aguardando an |
|                                                             | <u>L</u> ayer CRS                                                                                | 9  | 390              | TO-1718899-A1      | 879,418410615247                | то                 | Santa Rita do T | 10,9927          | IRU                 | AT       | Aguardando an |
|                                                             | Export                                                                                           | 10 | 200              | 70 1710000 10      | 700 077600106060                | 70                 | C 1 D1 1 T      | 0.001            | 1011                | 47       |               |
|                                                             | Estilos                                                                                          | 10 | 389              | 10-1/16699-18      | 199,211022190359                | 10                 | Santa Kita do I | 3,331            | IKU                 | AI       | Aguardando an |
|                                                             | <u>P</u> ropriedades                                                                             | 11 | 388              | TO-1718899-97      | 306,358575093371                | ТО                 | Santa Rita do T | 3,8295           | IRU                 | AT       | Aguardando an |

Com o botão direito do mouse sobre a camada "Dissolv\_AREA\_IMOVEL\_FIX" abra a tabela de atributos

Habilite a edição e selecione a ferramenta " *C a l c u l a d o r a d e C a m p o* "

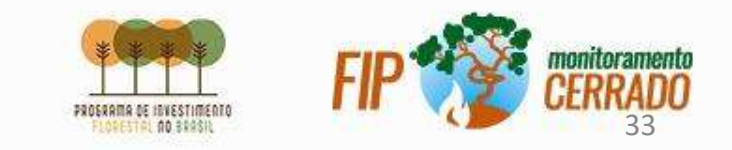

Essa nova coluna com as áreas atualizadas, será necessária para verificarmos a porcentagem desmatada de cada propriedade.

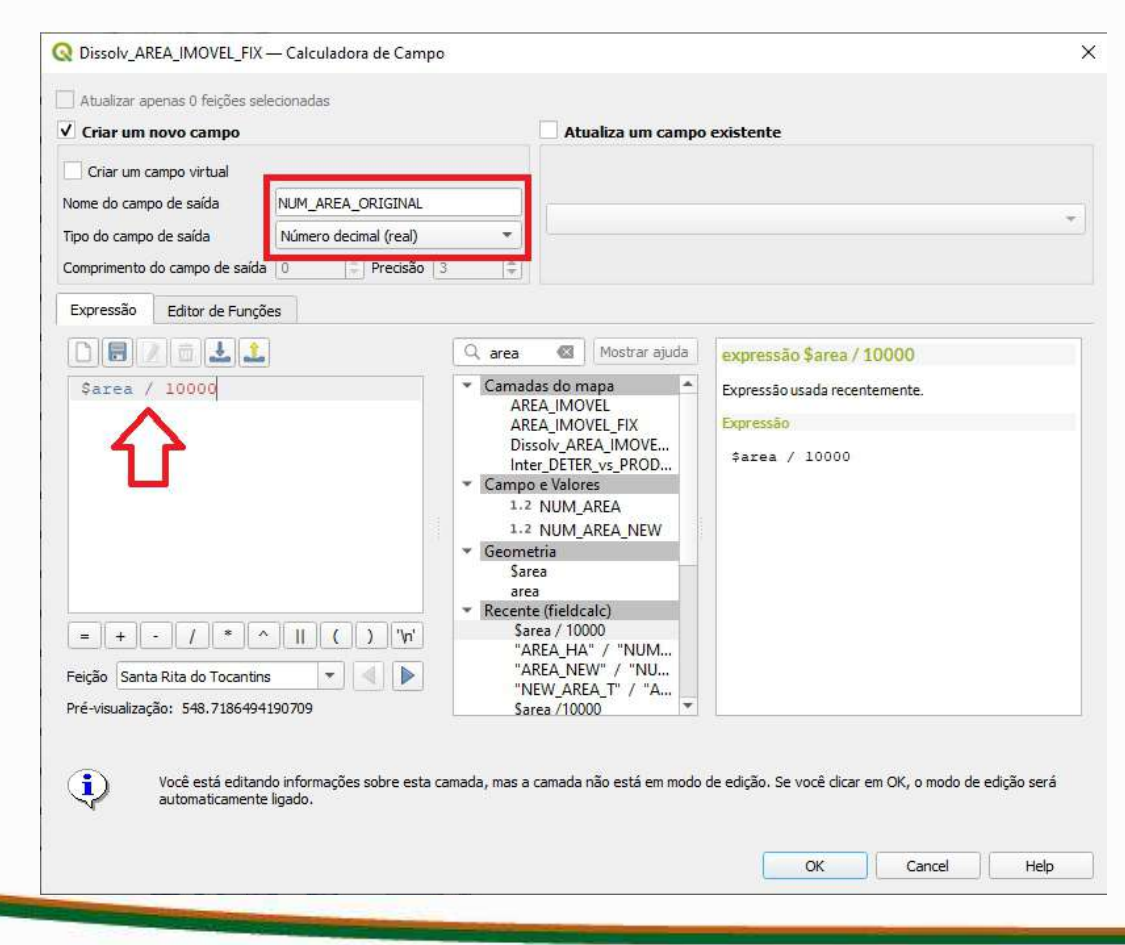

Criar um novo campo com nome de: **NUM\_AREA\_ORIGINAL** com tipo **Número decimal (real)** e efetue a expressão:

#### \$área / 10000

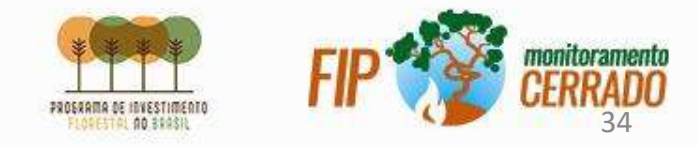

# INTERSEÇÃO

| Projeto sem tifulo – QGIS         Projeto Editar Visão Camada Configurações Complementos         Projeto Editar Visão Camada Configurações Complementos         Projeto Editar Visão Camada Configurações Complementos         Projeto Editar Visão Camada Configurações Complementos         Projeto Editar Visão Camada Configurações Complementos         Projeto Editar Visão Camada         Projeto Editar Visão Camada         Projeto Editar Visão Partico Editar Visão Partico Editar Visão Partico Partico Partico Partico Partico Partico Partico Partico Partico Partico Partico Partico Partico Partico Partico Partico Partico Partico Partico Partico Partico Partico Partico Partico Partico Partico | Base de dados Web Malha Progessar Ajuda<br>e topologio<br>mento<br>Recortar<br>P Envoltória convexa<br>Diferença<br>dos<br>Diferença simétrica<br>Diferença simétrica<br>Diferença simétrica | Sele<br>utili<br>cam<br>" <b>Int</b> | ecione a ferrame<br>zando " <b>Dissolv_</b><br>ada de entrada e<br>ersect_PRODES_<br>×                                                                                                    | nta INTERSEÇÃO<br>AREA_IMOVEL_FIX"como<br>e<br>_vs_DETER" como camada |
|----------------------------------------------------------------------------------------------------|----------------------------------------------------------------------------------------------------|--------------------------------------|----------------------------------------------------------------------------------------------------|-----------------------------------------------------------------------|
| Intersect DELEX VS INCODES         deter_public         Intersect_MUNICIPIOS_vs_PRODES         PRODES_FIX         yearly_deforestation                                                                                                    | Parâmetros       Log         Camada de entrada                                                                                                    |                                      | Interseção<br>Esse algoritmo extrai as partes sobrepostas de<br>feições nas camadas de entrada e de<br>sobreposição. Os recursos na camada Intersecção<br>de saida são atribuídos aos atributos das feições<br>sobrepostas das camadas Entrada e Sobreposição. |                                                                       |
|                                                                                                    | 0%.<br>Executar processo em Lote                                                                                                    |                                      | Cancelar<br>Executar Close Help                                                                                                    |                                                                       |

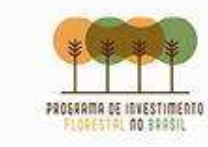

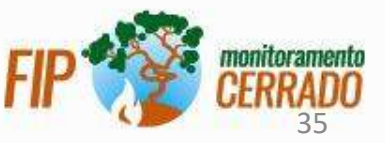

# INTERSEÇÃO

#### Para essa interseção, usaremos essas colunas

| fid<br>✓ CLASSNAME                                                     | Q Interseção                                                                   | neigues has camouds de entrada e | ue<br>da Tabezaceño                                                                      |
|------------------------------------------------------------------------|--------------------------------------------------------------------------------|----------------------------------|------------------------------------------------------------------------------------------|
| ✓ PAIH_ROW     ✓ MUNICIPALI     ✓ UF     ✓ class_name     ✓ main_class | Parâmetros Log Campos de entrada para manter (deixe vazio para manter todos os | campos)                          | Interseção     Esse algoritmo extrai as partes sobreposta                                |
| ✓ state                                                                |                                                                                | Selecionar todos                 | sobreposição. Os recursos na camada Inte<br>de saída são atribuídos aos atributos das fe |
| te publicitye                                                          | NUM_AREA                                                                       | Remover Seleção                  | sobrepostas das camadas Entrada e Sobre                                                  |
|                                                                        |                                                                                | Alternar Seleção                 |                                                                                          |
|                                                                        |                                                                                | ОК                               |                                                                                          |
| Executar processo em Lote                                              | CONDICAO_I     V     NUM_AREA_ORIGINAL                                         |                                  |                                                                                          |
| 1                                                                      |                                                                                |                                  |                                                                                          |

nome de saída: "Result\_CAR\_vs\_PRODES\_vs\_DETER"

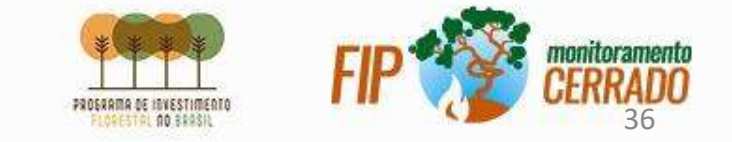

### PROCESSAMENTO - RESULTADO

| 📿 *Projeto sem título — QGIS                                                                                                    |                                                                                                    |                                                   | Q Dissolver                                                                                                    |                                     | 2                                                                                                    |
|----------------------------------------------------------------------------------------------------|----------------------------------------------------------------------------------------------------|---------------------------------------------------|----------------------------------------------------------------------------------------------------|-------------------------------------|----------------------------------------------------------------------------------------------------|
| Projeto Editar Visão Camada Configurações Complement                                                                                                    | tos Vetor <u>Raster Base de dados y</u><br>Verificador de topologia<br><u>Geoprocessamento</u><br>Ggometrias | <u>Veb M</u> alha Pro <u>c</u> essar <u>Ajuda</u> | Parâmetros Log           Dissolver campo(s)                                                                        |                                     | Dissolver     Esse algoritmo usa uma camada vetorial e combina                                                                                                    |
|                                                                                                    | Analisar<br>Investigar<br>Gerenciar dados                                                                    | <ul> <li></li></ul>                               | fid<br>✓ COD_IMOVEL<br>SITUACAO                                                                                    | Selecionar todos<br>Remover Seleção | suas feições em novas feições. Um ou mais<br>atributos podem ser especificados para dissolver<br>feições pertencentes à mesma dasse (com o<br>mesmo valor para os atributos especificados);<br>alternativamente, todas as feicões podem ser |
|                                                                                                    |                                                                                                    | Diferença simétrica                               | NUM_AREA_ORIGINAL                                                                                                  | Alternar Seleção                    | dissolvidos em um único,                                                                                                    |
| AREA_IMOVEL_HX<br>AREA_IMOVEL_HX<br>AREA_IMOVEL<br>Intersect_DETER_vs_PRODES<br>deter_public<br>Intersect_MUNICIPIOS_vs_PRODES<br>BR_Municipios_2020<br>PRODES_HX<br>yearly_deforestation<br>COD_IMOVEL" e "I<br>de desmatamento i | sultado pela<br><i>MAIN_CLASS</i><br>rão se unir e                                                           | Elminar poligonos selecionados                    | CHASHAME       PATH_ROW       MUNICIPALI       UF       class_name       ✓ main_class       state       publish_ye | OK                                  | em várias geometrias de saida serao convertidas<br>em várias geometrias. Caso a entrada serai uma<br>camada de polígono, os limites comuns dos<br>polígonos adjacentes sendo dissolvidos serão<br>apagados.                                 |
| teremos uma area (                                                                                                    | io periodo de                                                                                                | e z anos,                                         |                                                                                                    |                                     | )<br>I                                                                                                    |
| (2018 a 2020), para porcentagem de de                                                                                                    | conseguir ve<br>smatamento                                                                                   | por                                               | Executar processo em Lote                                                                                          | 0%                                  | Executar Close Help                                                                                                    |

propriedade dentre esse período.

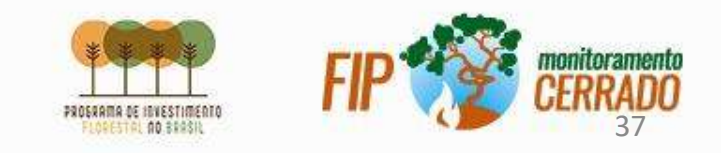

#### CALCULO DE AREA DDUDUDUU

Q "Projeto sem titulo — QGIS

Projeto Editar Visão Camada Configurações Complementos Vetor Raster Base de dados

| LC I I III III                                                                                                |      |                   |                     |                  |                        |          |                                                                                                    |                                  |                   |                                         |                                             |                                 |          |
|----------------------------------------------------------------------------------------------------|------|-------------------|---------------------|------------------|------------------------|----------|----------------------------------------------------------------------------------------------------|----------------------------------|-------------------|-----------------------------------------|---------------------------------------------|---------------------------------|----------|
| nadas<br>💩 💌 🍸 ຊ 😼 🔐 🗔                                                                                        |      |                   | ð                   |                  |                        |          |                                                                                                    |                                  |                   | 5                                       |                                             |                                 |          |
| Inter_DETER_vs_PRODES_vs<br>✓ Dissolv Result CAR vs PRC<br>Inter_AREA_IMOVEL_vs_PR<br>Dissolv_AREA_IMOVEL_FIX | AREA | Dissolv_Result_C4 | AR, vs. PRODES, vs. | DETER — Total da | feições: 115. Filtrada | 115, Sel | ecionada: 0                                                                                        |                                  | ~                 | ~~                                      | ~                                           |                                 | _        |
| AREA_IMOVEL_FIX                                                                                               | 1    | fid               | COD IMOVEL          | SITUACAO         | CONDICAO I             | JM AR    | A ORIGIN class name main class                                                                     | state                            | publish ve        | CLASSNAME                               | PATH ROV                                    | MUNIC                           | PALI     |
| Intersect_DETER_vs_PRODE                                                                                      | 5 1  | 40                | TO-1718899-63       | AT               | Aguardando an          | 152,37   | Q Dissolv_Result_CAR_vs_PRODES_vs_DETER Ca                                                         | Ilculadora de Carr               | po                |                                         |                                             |                                 | × I      |
| deter_public                                                                                                  | PR 2 | 422               | TO-1718899-A3       | AT               | Aguardando an          | 650,15   | Attuilizer ersener 0 ferfler relectoreder                                                          |                                  |                   |                                         |                                             |                                 | <b>5</b> |
| BR_Municipios_2020                                                                                            | 3    | 44                | TO-1718899-A2       | AT               | Aguardando an          | 205,15   | ✓ Criar um novo campo                                                                              |                                  | Atualiza un       | i campo existen                         | te                                          |                                 | ī        |
| Intersect_PRODES_vs_DETE                                                                                      | R 4  | 173               | TO-1718899-33       | AT               | Aguardando an          | 5702,0   | Criar um campo virtual                                                                             |                                  |                   |                                         |                                             |                                 | T.a.     |
| PRODES_FIX_2                                                                                                  | 5    | 426               | TO-1718899-45       | AT               | Aguardando an          | 361,64   | Nome do campo de saída AREA_HA_NEW                                                                 |                                  |                   |                                         |                                             |                                 | E.       |
| yearly_deforestation                                                                                          | 6    | 82                | TO-1718899-BB       | AT               | Aguardancio an         | 1894,8   | Tipo do campo de saída Número decimal (rea                                                         | 4) -                             |                   |                                         |                                             |                                 | Ĩ        |
|                                                                                                    | 7    | 424               | TO-1718899-DB       | AT               | Aguardando an          | 1930,0   | Comprimento do campo de saida   0   7 Preos                                                        | ao (3 🔤                          |                   |                                         |                                             |                                 | E.,      |
|                                                                                                    | 8    | 431               | TO-1718899-24       | AT               | Aguardancio an         | 1597,4   | Expressão Editor de Funções                                                                        |                                  |                   |                                         |                                             |                                 | - E.,    |
|                                                                                                    | 9    | 430               | TO-1718899-0F       | AT               | Aguardancio an         | 2119,5   |                                                                                                    | 🔍 area 🖾                         | Mostrar cjuda     | função \$area                           |                                             |                                 | I        |
|                                                                                                    | 10   | 87                | TO-1718899-DC       | AT               | Aguardando an          | 322,72   | Şarea / 10000                                                                                      | AREA_IN                          | MOVEL             | Retornar a área o<br>por esta função r  | da feição atual. A i<br>respeita tanto a co | área calculada<br>nfiguração do | Ŧ        |
|                                                                                                    | 11   | 429               | TO-1718899-A1       | AT               | Aguardando an          | 879,42   |                                                                                                    | Dissolv_                         | AREA_IM           | de unidade de ár                        | ea. Ex: Se o el ipso                        | ide foi<br>alculada será        | T        |
|                                                                                                    | 12   | 86                | TO-1718899-54,      | AT               | Aguardando an          | 110,40   |                                                                                                    | Inter_DE                         | TER_vs_PR         | elipsoidal, se o e<br>calculada será pl | lipsol de não for de<br>animétrica.         | finido a área                   | Ī        |
|                                                                                                    | 13   | 209               | TO-1718899-67       | AT               | Aguardando an          | 214,40   |                                                                                                    | 1.2 NUI                          | ILAREA            | Sintaxe                                 |                                             |                                 | ī        |
|                                                                                                    | 14   | 428               | TO-1718899-55       | AT               | Aguardando an          | 358,61   | - + · / * ^    ( ) "n'                                                                             | * Geometria<br>Sarca             |                   | Şarea                                   |                                             |                                 | <b>L</b> |
|                                                                                                    | 15   | 85                | TO-1718899-F7       | TA               | Aguardando an          | 73,573   | Feição d2018 🔹 🚽 🕨                                                                                 | <ul> <li>Recente (fie</li> </ul> | ldcalc)           | Exemplos                                |                                             |                                 | F        |
|                                                                                                    | 16   | 208               | TO-1718899-69       | AT               | Aguardando an          | 125,20   | Pré-visualização: 57.99864700321147                                                                | AREA                             | HA_NEW" w         | • Sarea                                 | - 42                                        |                                 | Ī        |
|                                                                                                    | 17   | 338               | TO-1718899-FF       | AT               | Aguardando an          | 519,71   |                                                                                                    | 3 B                              | 1.121.14          | 10.022                                  | 12 28                                       |                                 | T        |
|                                                                                                    | 18   | 91                | TO-1718899-19       | TA               | Aguardancio an         | 221,98   | <ul> <li>Voce esta editando informações sobre e<br/>edição será automaticamente ligado.</li> </ul> | esta camada, mas a               | camada nao esta ( | an modo de ediçao                       | . Se voce clicar en                         | n OK, a mada de                 | F        |
|                                                                                                    | 19   | 337               | TO-1718899-39       | AT               | Aguardando an          | 242,36   |                                                                                                    |                                  |                   |                                         |                                             |                                 | F.,      |
|                                                                                                    | 20   | 336               | TO.1719900-0F       | лт               | Anuardando an          | 1910 0   |                                                                                                    |                                  |                   | СК                                      | Cancel                                      | Heb                             | 1        |

Com o botão direito do mouse sobre a camada "Dissolv\_Result\_CAR\_vs\_PRODES\_vs\_DETER" abra a **tabela de atributos** 

Habilite a edição e selecione a ferramenta "Calculadora de Campo"

Criar um novo campo como "AREA\_HA\_NEW" e efetue a expressão:

#### \$área / 10000

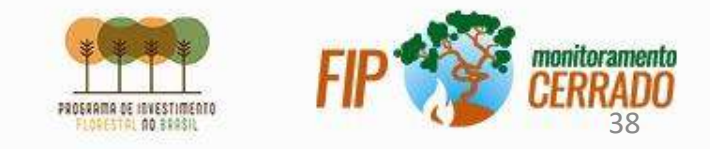

#### CALCULO DE AREA PROPORCIONAL

|                                        |             |                   |               |                   |                         |          |                                             |                       |                |                                                                                                    | _    |
|----------------------------------------|-------------|-------------------|---------------|-------------------|-------------------------|----------|---------------------------------------------|-----------------------|----------------|----------------------------------------------------------------------------------------------------|------|
|                                        |             | 2                 | <u>s</u>      |                   |                         |          |                                             |                       |                |                                                                                                    |      |
| ×, Υ, 43 * 04 αΓ L                     | •           |                   |               |                   |                         |          |                                             |                       | ~              | n                                                                                                    |      |
| Inter_DETER_vs_PRODES                  | VS_A Q Dist | iolv_Result_CAR_v | s_PRODES_vs_I | ETER — Total de l | feições: 115, Filtrada. | 115, Sek | cionede: 0                                  |                       |                |                                                                                                    |      |
| Inter_AREA_IMOVEL_vs_P                 | ROL 📝 🚀     | B 3 18 1          |               | i 😜 🚍 🖬           | 🔩 🕆 I 🌣                 | PR       |                                             |                       |                |                                                                                                    |      |
| Dissolv_AREA_IMOVEL_FI                 | 123 fid     | 3                 | - = 8         |                   |                         |          |                                             |                       |                |                                                                                                    |      |
| AREA_IMOVEL                            |             | fid C             | OD_IMOVEL     | SITUACAO          | CONDICAO_I              | JM_AR    | A_ORIGIN: class_name main_class             | state ;               | oublish_ye     | CLASSNAME PATH_ROW MUNICI                                                                                                    | PALI |
| Intersect_DETER_vs_PRO                 | DES 1       | 1 10-             | 1718899-DB.,  | AT                | Aguardando an           | 706,34   | Q Dissolv_Result_CAR_vs_PRODES_vs_DETER - C | alculadora de Campo   | 1              | 2                                                                                                    | ×    |
| Intersect_MUNICIPIOS_v                 | PR 2        | 3 TO-             | 1718899-68    | AT                | Aguardando an           | 1884,0   | Atualizar apenas 0 feicões selecionadas     |                       |                |                                                                                                    | 1    |
| BR_Municipios_2020                     | 3           | 5 TO-             | 1718899-ED    | AT                | Aguardando an           | 61,933   | Criar um novo campo                         |                       | Atualiza um    | campo existente                                                                                                    |      |
| Intersect_PRODES_vs_DE                 | TER 4       | 6 TO-             | 1718899-96    | AT                | Aguardando an           | 314,04   | Criar um campo virtual                      |                       |                |                                                                                                    | 1    |
| Intersect_PRODES_vs_ML<br>PRODES_EIX_2 | 5           | 8 TO-             | 1718899-00    | AT                | Aguardando an           | 149,33   | Nome do campo de saída AREA_PROPORCEO       | NAL                   |                |                                                                                                    |      |
| yearly_deforestation                   | 6           | 11 70-            | 1718899-7E    | AT                | Aquardando an           | 166.95   | Tipo do campo de saída Número inteiro (inte | eger) =               |                |                                                                                                    |      |
|                                        | -           | 12 10             | 1719200 47    | AT                | Bauardanda an           | 0 5002   | Comprimento do campo de saída 💿 🕴 Pred      | são 3 🗘               |                |                                                                                                    |      |
|                                        | -           | 12 10-            | 1710000 57    | -                 | Aguardando ana          | 2000,0   | Expressão Editor de Funções                 |                       |                |                                                                                                    |      |
|                                        | 8           | 14 10-            | -1718899-E7   | AI.               | Aguardando an           | 34,743   |                                             | Q, Buscar M           | ostrar valores | erupo field                                                                                                    |      |
|                                        | 9           | 16 10-            | 1718899-20    | AT                | Aguardando an           | 277,44   | "AREA HA NEW" /                             | NULL                  |                | Clique duplo para adicionar o nome do campo à                                                                                                    |      |
|                                        | 10          | 17 70-            | 1718899-25    | AT                | Aguardando an           | 673,59   | "NUM AREA ORIGINAL" *100                    | 123 fid               | MOVEL          | cadela de caracteres da expressão.<br>Clique com o botão direito do rato no nome do                                                                                                    |      |
|                                        | 11          | 26 10-            | 1718899-C9    | AT                | Aguardando an           | 2579,3   |                                             | abc SITUA             | CAO            | campo para abrir o menu de contexto com<br>opções de carregar valores de amostra.                                                                                                    |      |
|                                        | 12          | 28 TO-            | 1718899-18    | AT                | Aguardando an           | 1526,6   |                                             | abs COND<br>3.2 NHM   | ICAO_I         | The sector of the sector of th |      |
|                                        | 13          | 30 TO-            | 1718899-84    | AT                | Aguardando an           | 2907,8   |                                             | abc class_r           | ame            | Valores Q. Buscar                                                                                                    |      |
|                                        | 14          | 31 TO-            | 1718899-22    | AT                | Aguardando an           | 251,77   |                                             | abc main_             | class          | Único 10 Amostras                                                                                                    |      |
|                                        | 15          | 33 TO-            | 1718899-EB    | AT                | Aguardando an           | 291,52   |                                             | atic publis           | h_ye           |                                                                                                    |      |
|                                        | 16          | 35 TO-            | -1718899-E2   | AT                | Aguardando an           | 470,15   | = + - / * ^ II ( ) "h"                      | ahc CLASS<br>abc PATH | NAME<br>ROW    |                                                                                                    |      |
|                                        | 17          | 39 TO-            | 1718899-D7    | AT                | Aquardando an           | 460.72   | Ferão Idania                                | abc MUNI              | CIPALI         |                                                                                                    |      |
|                                        | 18          | 40 TO-            | 1718899-63    | ΔT                | Aquardando =0           | 152.37   | Pré-visualização: 1.9945680657133698        | abc UF<br>1.2 AREA    | HA_NEW -       |                                                                                                    |      |
|                                        | 10          |                   | 1710000 45    |                   | -guerdonuo altar        | 205.07   |                                             |                       |                |                                                                                                    |      |
|                                        | 19          | 44 TQ-            | 1718899-A2    | AL                | Aduardando an           | 1.205.15 |                                             |                       |                |                                                                                                    | 4    |

Novamente, com o botão direito do mouse sobre a camada "Dissolv\_Result\_CAR\_vs\_PRODES\_vs\_DETER" abra a tabela de atributos

Habilite a edição e selecione a ferramenta "*Calculadora* 

de Campo

Criar o novo campo como "**AREA\_PROPORCIONAL**" e efetue a expressão:

#### "AREA\_HA\_NEW" / "NUM\_AREA\_ORIGINAL" \* 100

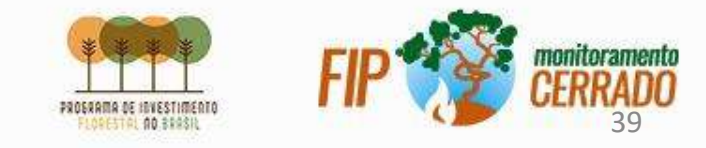

## FILTRO DE ÁREA PROPORCIONAL

| Dissolv Res                                                                                                    | Ut BRODEC DETER CA                                                                                                    | Configurar filtro de                                                                                                    | provedor em Disso | olv_Result_CAR | _vs_PRODES_vs_DB | ETER     |                  |        |
|----------------------------------------------------------------------------------------------------|----------------------------------------------------------------------------------------------------|----------------------------------------------------------------------------------------------------|-------------------|----------------|------------------|----------|------------------|--------|
| Inter DETER                                                                                                    | 🛛 💭 Zoom to Layer(s)                                                                                                    | Campos                                                                                                    |                   |                |                  | Valores  |                  |        |
| Dissolv_ARI<br>AREA_IMOV<br>AREA_IMOV<br>Intersect_Di<br>deter_public<br>Intersect_M<br>BR_Municip<br>PRODES_FID<br>yearly_defo | Aproximar a ≦eleçao<br>Show in <u>O</u> verview<br>Copiar camada<br>Copiar camada<br>Re <u>n</u> omear Camada<br><u>Duplicar Camada</u><br><u>Remover Camada</u> | fid<br>COD_IMOVEL<br>SITUACAO<br>CONDICAO_I<br>NUM_AREA_O<br>class_name<br>main_class<br>state<br>publish_ye<br>CLASSNAME<br>PATH_ROW<br>MUNICIPALI<br>UF | RIGINAL           |                |                  | Q Buscar | <u>ue</u>        |        |
|                                                                                                    | Mover para_inferior                                                                                                    | AREA_HA_NEV                                                                                                    | V<br>RCIONAL      |                |                  |          |                  |        |
|                                                                                                    | Abrir tabela de <u>a</u> tributos                                                                                                    |                                                                                                    |                   |                |                  | /        | Amostra          | Tudo   |
|                                                                                                    | 🥖 Toggle <u>E</u> diting                                                                                                    |                                                                                                    |                   |                | 1                | Usar cam | ada não filtrada |        |
|                                                                                                    | <u>F</u> iltrar                                                                                                    | v Operadores                                                                                                    |                   |                |                  |          |                  |        |
|                                                                                                    | C <u>h</u> ange Data Source                                                                                                    | =                                                                                                    | <                 | >              | I IKE            | %        | TN               | NOT IN |
|                                                                                                    | Set Layer Scale <u>V</u> isibility<br>Layer CRS                                                                                                    | <=                                                                                                    | >=                | =              | ILIKE            | AND      | OR               | NOT    |
|                                                                                                    | Export                                                                                                    | Provider Specific                                                                                                    | Filter Expressi   | on             |                  |          |                  |        |
|                                                                                                    | Estilos<br><u>P</u> ropriedades                                                                                                    | , "AREA_PROF                                                                                                    | ORCIONAL" :       | > 20           |                  |          |                  |        |

Com o botão direito do mouse sobre a camada:

"Dissolv\_Result\_CAR\_vs\_PRODES\_vs\_DETER" e selecione a opção "*Filtrar*"

Filtre com base na expressão:

#### "AREA\_PROPORCIONAL" > 20

Esse filtro é aplicado apenas para redução e ajuste de foco apenas para áreas maiores de 20 hectares.

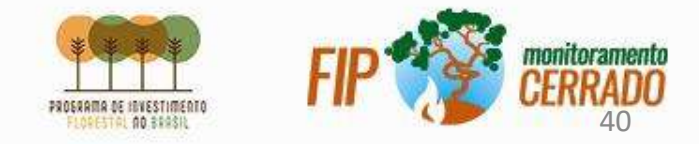

## RÓTULO DE ÁREA PROPORCIONAL

| nadas                                                                                                    | C                                                                    | l,                                                    |               | Rótulos individuais                           | <u>į</u> |         |                                                                                                    |                                                 |
|----------------------------------------------------------------------------------------------------|----------------------------------------------------------------------|-------------------------------------------------------|---------------|-----------------------------------------------|----------|---------|----------------------------------------------------------------------------------------------------|-------------------------------------------------|
| 山 💌                                                                                                    | 7. 4 11 11 16                                                        | 🚺 Inform                                              | ação          | Valor 123 AREA_PROP                           | ORCIONA  | ۹L      |                                                                                                    |                                                 |
| 🗌 📕 Int                                                                                                    | ter_DETER_vs_PRODES                                                  | 💐 fonte                                               |               | 💌 Amostra de text                             | to       |         |                                                                                                    |                                                 |
| Di                                                                                                    | ssolv_Result_CAR_vs_P<br>ter_AREA_IMOVEL_vs_I<br>ssolv_AREA_IMOVEL_F | y<br>Simbol                                           | logia         | O texto ficará ass                            | im       |         |                                                                                                    |                                                 |
| AR                                                                                                    | REA_IMOVEL_FIX                                                       | ibc Rótulo                                            | 15            | O texto ficará assim                          |          |         |                                                                                                    |                                                 |
| International International In | tersect_DETER_vs_PRO al<br>ter_public                                | Maiscar                                               | ras           | abo Texto                                     | Texto    |         |                                                                                                    | - 11                                            |
|                                                                                                    | tersect_MUNICIPIOS_                                                  | 👌 Visualiz                                            | zação 3D      | <sup>+ab</sup> / <sub>&lt; e</sub> Formatação | Fonte    | MS Shel | ll Dlg 2                                                                                                    |                                                 |
|                                                                                                    | RODES_FIX                                                            | Diagrar                                               | mas           | alle Amortecedor                              | Estlo    | Normal  |                                                                                                    |                                                 |
|                                                                                                    | tersect_PRODES_vs_DE<br>tersect_PRODES_vs_M0                         |                                                       |               | mascarar                                      |          |         |                                                                                                    |                                                 |
| PR                                                                                                    | RODES_FIX_2                                                          |                                                       | Caixa de diál | ogo expressão                                 |          |         |                                                                                                    |                                                 |
| ye                                                                                                    |                                                                      |                                                       | pressão Ec    | ditor de Funções                              |          |         |                                                                                                    |                                                 |
|                                                                                                    |                                                                      | 🛭 u 🗋                                                 |               |                                               |          |         | Q, Buscar                                                                                                    | Mostrar ajuda                                   |
|                                                                                                    |                                                                      | А<br>Э А<br>Те<br>Кі<br>Уа<br>Уа<br>М<br>М<br>Сі<br>Ц |               |                                               |          |         | <ul> <li>Agregadas</li> <li>Arquivos e Ca</li> <li>Camadas dor</li> <li>Camadas dor</li> <li>Camadas dor</li> <li>Camadas dor</li> <li>Camadas dor</li> <li>Candicionais</li> <li>Conversões</li> <li>Cor</li> <li>Geor</li> <li>Geor</li> <li>Geor</li> <li>Geor</li> <li>Matematica</li> <li>Matematica</li> <li>Matematica</li> <li>Matematica</li> <li>Matematica</li> <li>Matematica</li> <li>Resente (gene</li> <li>Registo e atrib</li> <li>String</li> <li>Tempo e Data</li> </ul> | minhos<br>napa<br>res<br>uzzy<br>tric)<br>uutos |
|                                                                                                    | P                                                                    |                                                       |               |                                               |          |         | <ul> <li>Variaveir</li> </ul>                                                                                                    |                                                 |

Com o botão direito do mouse sobre a camada "Dissolv\_Result\_CAR\_vs\_PRODES\_vs\_DETER" selecione a opção "Propriedades"

Selecione a aba "Rotulos" e habilite a opção "Rotulos Simples"

Em "*Rotular com*", selecione a coluna "AREA\_PROPORCIONAL" e depois clique em

Defina a expressão

"AREA\_PROPORCIONAL" || '%'

e clique "**ok**"

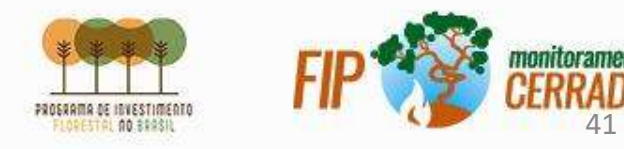

## CRIAÇÃO DE CENTRÓIDES

| Vet <u>or</u> <u>R</u> aster <u>F</u>                                                                                                    | anco de dados <u>W</u> eb <u>M</u> alha Pro <u>c</u> essar <u>Aj</u> uda                                                                                                    |                                                                                                    |
|----------------------------------------------------------------------------------------------------|----------------------------------------------------------------------------------------------------|----------------------------------------------------------------------------------------------------|
| Verificador d<br><u>G</u> eoprocessa                                                                                                    | e topologia<br>mento                                                                                                    |                                                                                                    |
| <u>Ge</u> ometrias                                                                                                    | 🔹 💿 Centroides                                                                                                    |                                                                                                    |
| Analisar                                                                                                    | <ul> <li>Coletar geometrias</li> </ul>                                                                                                    |                                                                                                    |
| Ge <u>r</u> enciar da                                                                                                    | Q Centroides                                                                                                    | ×                                                                                                    |
| Investigar                                                                                                    | Parâmetros Log<br>Camada de entrada                                                                                                    | Centroides     Este algoritmo cria uma nova camada de ponto,     com nontos que representam o centrólide das                                         |
|                                                                                                    | Apenas feições selecionadas Crie centróide para cada parte Centroides roide_Result_CAR_vs_PRODES_vs_DETER.gpkg' table="Centroide_Result_CAR_vs_PRODES_vs_DETER" (geom)  ✓ Abrir arquivo de saída depois executar o algoritmo | geometrias em uma camada de entrada.<br>Os atributos associados a cada ponto na camada<br>de saída são os mesmos associadas as feições<br>originais. |
| Concession in the local division in the local division in the loca | 0%                                                                                                    | Cancelar                                                                                                    |
|                                                                                                    | Executar processo em Lote                                                                                                    | Executar Close Help                                                                                                    |

No menu '*Vetor*', na opção '*Geometrias*' selecione a ferramenta "*Centroides*"

Em "*Camada de Entrada*" selecione a camada "Dissolv\_Result\_CAR\_vs\_PRODES\_vs\_DETER".

nome de saída:

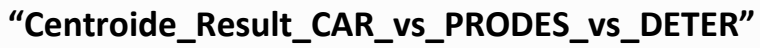

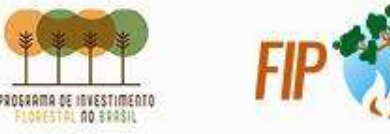

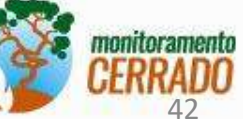

## DEFINIÇÃO DE COORDENADA X E Y

| pc  | fid                          | COD IMOVEL       | SITUACAO | CONDICAD 1    | JM AREA  | A ORIGIN, class name                                                                                                    | main class                                | state                     | publish ve            | CLASSNAME           | PATH ROW            | MUNICIPA      |  |  |
|-----|------------------------------|------------------|----------|---------------|----------|----------------------------------------------------------------------------------------------------|-------------------------------------------|---------------------------|-----------------------|---------------------|---------------------|---------------|--|--|
| 1   | 242                          | TD-1718899-1D.,. | AT       | Aguardando an | 1608,778 |                                                                                                    | desmatamento                              | то                        | 2019-01-01 00:0.      | aviso               | 159_111             | Santa Rita do |  |  |
| 2   | 35                           | TD-1718899-E2    | AT       | Aguardando an | 470,154  | Q Centroide_Result_CAR                                                                                                    | vs_PRO <mark>DE</mark> S_vs_DE            | TER — Calculado           | ra de Campo           |                     |                     | >             |  |  |
| 3   | 132                          | TD-1718899-DB    | AT       | Aguardando an | 1857,87  | Atualizar apenas 0 feicõe                                                                                                    |                                           |                           |                       |                     |                     |               |  |  |
| 4   | 209                          | TD-1718899-67    | AT       | Aguardando an | 214,400  | Criar um novo campo                                                                                                    |                                           |                           | Atualiza              | um campo existe     | nte                 |               |  |  |
| 5   | 258                          | TD-1718899-D5    | AT       | Aguardando an | 1271,44  | Criar um campo virtual                                                                                                    |                                           |                           |                       |                     |                     |               |  |  |
| 106 | 17                           | TD-1718899-25    | AT       | Aguardando an | 673,597  | Nome do campo de saída                                                                                                    | COORDENAD                                 | 4_X                       |                       |                     |                     |               |  |  |
| 7   | 173                          | TD-1718899-33    | AT       | Aguardando an | 5702,02  | Tipo do campo de saída                                                                                                    | Número decis                              | nal (real)                | -                     |                     |                     |               |  |  |
| 8   | 16                           | TD-1718899-20    | AT       | Aguardando an | 277,440  | Comprimento do cempo de s                                                                                                    |                                           | rreasao (a                |                       |                     |                     |               |  |  |
| 9   | 114                          | TO-1718899-93    | AT       | Aguardando an | 121,264  | Expressão Editor de Fi                                                                                                    | inções                                    | 1.2                       |                       |                     |                     |               |  |  |
| 10  | 157                          | TD-1718899-0C    | AT       | Aguardando an | 399,491  |                                                                                                    | <u>.</u>                                  | G. Bus:                   | ar Mostrar ajudi      | 1                   |                     |               |  |  |
| 11  | 217                          | TO-1718899-19    | AT       | Aguardando an | 278,101  | ÷X.                                                                                                    |                                           | > Agre                    | gados<br>Gados        |                     |                     |               |  |  |
| 12  | 58                           | TD-1718899-DB    | AT       | Aguardando an | 657,113  |                                                                                                    |                                           | Com                       | adas do mapa          |                     |                     |               |  |  |
| 13  | 227                          | TD-1718899-C6    | AT       | Aguardando an | 64,7292  |                                                                                                    | Compo<br>Condici<br>Condici               |                           | po e Valores          |                     |                     |               |  |  |
| 14  | 341                          | TD-1718899-4E    | AT       | Aguardando an | 1239,50  |                                                                                                    |                                           |                           | versões               | isões               |                     |               |  |  |
|     |                              |                  |          |               |          | - + - / * ^ III ( ) 'V'     Geometrie       - Geometrie     Geometrie       - Geometrie     Mages       - Mages     Matemética |                                           |                           |                       |                     |                     |               |  |  |
|     |                              |                  |          |               |          | Você está eo<br>edição será a                                                                                                  | tando informações<br>u tomaticamente liga | sobre esta camada<br>ado. | a, mas a camada não e | tá em modo de ediçã | o. Se você dicar em | OK, o modo de |  |  |
| 7   | 🍸 Mostrar todos os feições " |                  |          |               |          |                                                                                                    |                                           |                           |                       | OK                  | Cancel              | H             |  |  |

Use o botão direito do mouse sobre a camada "Centroide\_Result\_CAR\_vs\_PRODES\_vs\_DETER" e abra a tabela de atributos

Habilite a edição e selecione a ferramenta "*Calculadora de Campo*"

| Nomeie o n | ovo camp | o como " <b>COO</b> I | RDENADA_X' | ' com 'tipo | de |
|------------|----------|-----------------------|------------|-------------|----|
| сатро'     | c o m o  | 'número               | inteiro    | (real)'     | e  |

Na aba Expressão escreva **\$x** 

Repita o mesmo processo para criar o campo da coordena y, com o nome do campo de "COORDENADA\_Y" e com a expressão \$y

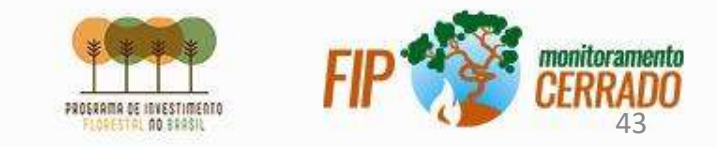

#### **OBRIGADO!**

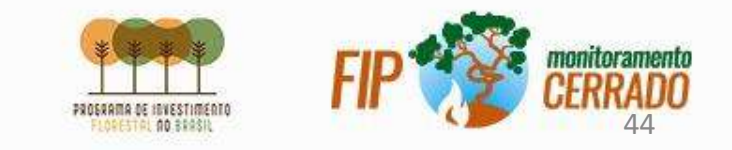

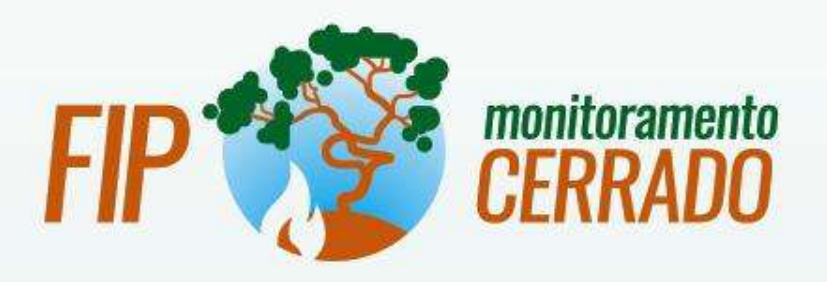

#### O @monitoracerrado

() /monitoramentocerrado

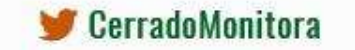

monitoramentocerrado.mcti.gov.br

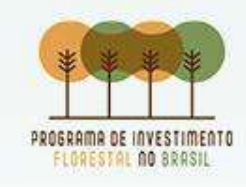

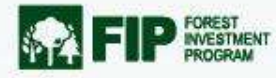

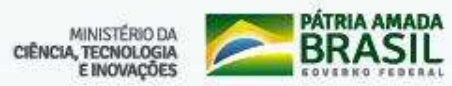